# Procedimiento de Ayudante de Servicios Electrónico

Guía de Referencia

AUTOR: Enrique Cervantes-Pinelo Rodríguez REVISIÓN: Bruno Jiménez Guisado

Código Seguro de verificación:wt.OWJjHVKG£98Yde0CkaVQ==. Permite la verificación de la integridad de una copia de este documento electrónico en la dirección: https://verificarfirma.ual.es/verificarfirma/ Este documento incorpora firma electrónica reconocida de acuerdo a la Ley 59/2003, de 19 de diciembre, de firma electrónica

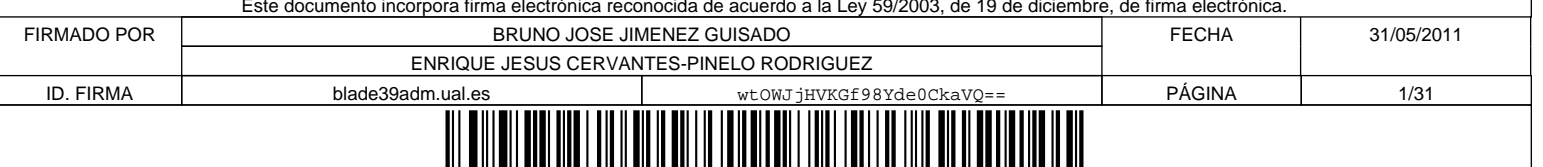

wtOWJjHVKGf98Yde0CkaVQ=

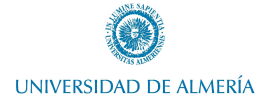

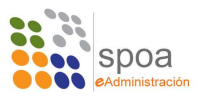

## INDICE

| 1. | Introducción al Entorno W@nda         | <br>3  |
|----|---------------------------------------|--------|
| 2. | El Procedimiento ASE                  | <br>4  |
| 3. | ASE como Solicitante                  | <br>5  |
| 4. | ASE como Tramitador                   | <br>15 |
| 5. | Firma de Documentos en Portafirmas V2 | <br>27 |

Página 2 -

|             | Código Seguro de verificación:wtoWJjH<br>copia de este documento electró<br>Este documento incorrora firma electrónica reco | VKGf98Yde0CkaVQ==. Permite la verificación de la inten<br>nico en la dirección: https://verificari/ma.ual.es/verificari<br>pocida de acuerdo a la la v 59/2003 de 19 de diciembro | egridad de una<br>rfirma/<br>e de firma electrónica |            |
|-------------|----------------------------------------------------------------------------------------------------|----------------------------------------------------------------------------------------------------|-----------------------------------------------------|------------|
|             |                                                                                                    | nocida de acderdo a la Ley 33/2003, de 13 de diciembre                                                                                                    |                                                     |            |
| FIRMADO POR | BRUNO JOSE JIN                                                                                                    | IENEZ GUISADO                                                                                                    | FECHA                                               | 31/05/2011 |
|             | ENRIQUE JESUS CERVAN                                                                                                    | TES-PINELO RODRIGUEZ                                                                                                    |                                                     |            |
| ID. FIRMA   | blade39adm.ual.es                                                                                                    | wtOWJjHVKGf98Yde0CkaVQ==                                                                                                    | PÁGINA                                              | 2/31       |
|             |                                                                                                    | DWJjHVKGf98Yde0CkaVQ==                                                                                                    |                                                     |            |

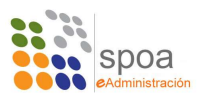

# 1. Introducción a Entorno de Trabajo W@nda

El entorno de trabajo W@nda es un conjunto de aplicaciones, avaladas por la Junta de Andalucía, para facilitar al usuario final iniciar trámites administrativos de manera telemática, es decir, cualquier ciudadano, desde su domicilio puede dirigirse a la administración (y es un derecho del ciudadano) sin necesidad de desplazarse físicamente a dicha administración.

Las aplicaciones de W@nda se pueden agrupar en aplicaciones para el ciudadano y aplicaciones para la administración, como se puede apreciar en el siguiente gráfico.

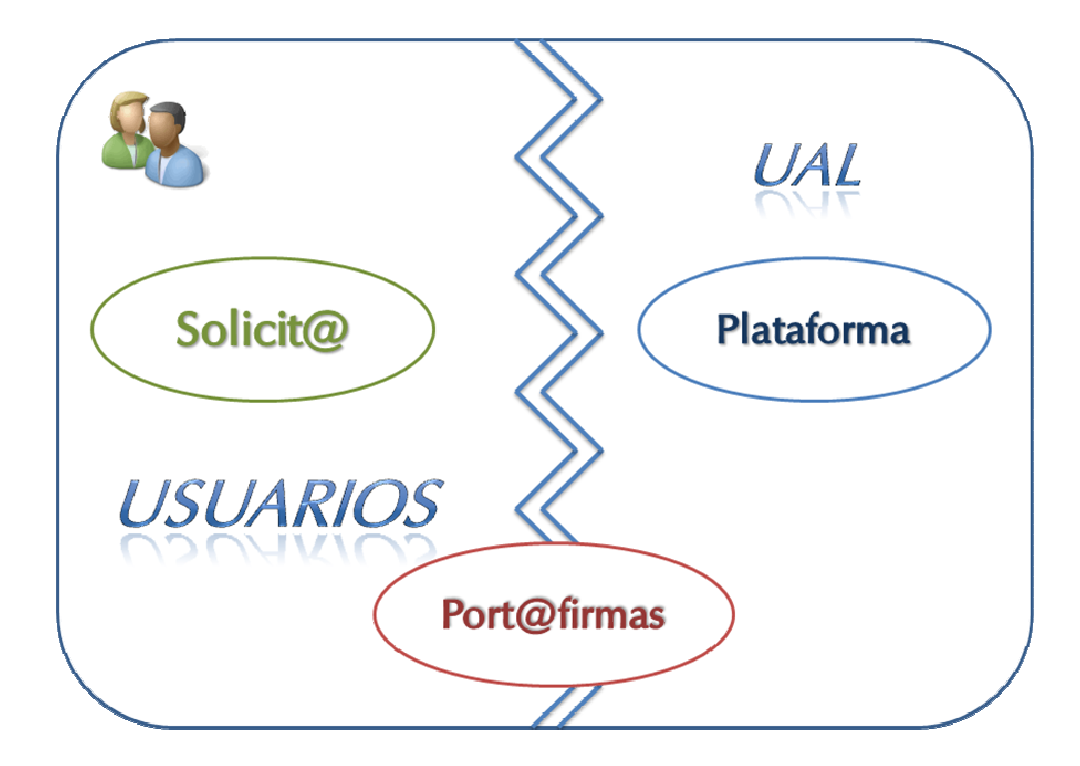

El *Solicit@* es el portal del ciudadano, una aplicación de acceso web donde se encuentran los formularios de los procedimientos administrativos que esta administración pone a disposición del conjunto de usuarios, internos y externos. Desde esta aplicación, utilizando el certificado digital, el usuario puede cumplimentar sus solicitudes.

El Port@firmas es la aplicación de firma electrónica, permite a los usuarios firmar

|             | Código Seguro de verificación:wtOWJjH<br>copia de este documento electro<br>Este documento incorpora firma electrónica reco | VKG£98Yde0CkaVQ==. Permite la verificación de la inte<br>inico en la dirección: https://verificarfirma.ual.es/verificar<br>nocida de acuerdo a la Ley 59/2003, de 19 de diciembro | egridad de una<br>rfirma/<br>e, de firma electrónica. |            |
|-------------|----------------------------------------------------------------------------------------------------|----------------------------------------------------------------------------------------------------|-------------------------------------------------------|------------|
| FIRMADO POR | BRUNO JOSE JIN                                                                                                    | IENEZ GUISADO                                                                                                    | FECHA                                                 | 31/05/2011 |
|             | ENRIQUE JESUS CERVAN                                                                                                    | TES-PINELO RODRIGUEZ                                                                                                    |                                                       |            |
| ID. FIRMA   | blade39adm.ual.es                                                                                                    | wtOWJjHVKGf98Yde0CkaVQ==                                                                                                    | PÁGINA                                                | 3/31       |
|             |                                                                                                    | DWJjHVKGf98Yde0CkaVQ==                                                                                                    |                                                       |            |

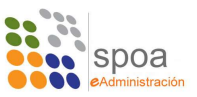

documentos que cumple con los requerimientos impuesto por la ley en lo relativo a firma digital de documentos.

La *Plataforma* es una aplicación para las administraciones públicas, recoge las solicitudes presentadas desde Solicit@ e integra el procedimiento administrativo.

Esta es una visión simplificada de las aplicaciones que componen en entorno W@nda. Una visión más que suficiente para el objetivo que nos ocupa: Uso del procedimiento de *Ayudante de Servicios Electrónico,* en adelante **ASE**.

## 2. El Procedimiento ASE

UNIVERSIDAD DE ALMERÍA

El objetivo principal del procedimiento ASE es crear una herramienta electrónica para la gestión de documentación de la Universidad, sustituyendo el traslado de documentos en papel de una unidad a otra, manteniendo y aumentando si cabe las garantías, la confidencialidad y la eficiencia.

El procedimiento permite pues enviar cualquier documento / fichero informático de un área a otra, permite la firma de dichos documentos si tiene formato PDF y posterior reenvío a otras áreas, cuantas veces sea necesario, incorporando nuevos documentos durante el proceso y con la versatilidad de que el flujo de trabajo se va creando sobre la marcha, lo que le permite solventar cualquier tipo de imprevisto.

|             | Código Seguro de verificación:wtOWJjB<br>copia de este documento electro<br>Este documento incorpora firma electrónica reco | VKGf98Yde0CkaVQ==. Permite la verificación de la inte<br>inico en la dirección: https://verificarfirma.ual.es/verificar<br>nocida de acuerdo a la Ley 59/2003, de 19 de diciembro | egridad de una<br>rfirma/<br>e. de firma electrónica. |            |
|-------------|----------------------------------------------------------------------------------------------------|----------------------------------------------------------------------------------------------------|-------------------------------------------------------|------------|
| FIRMADO POR | BRUNO JOSE JIN                                                                                                    | /ENEZ GUISADO                                                                                                    | FECHA                                                 | 31/05/2011 |
|             | ENRIQUE JESUS CERVAN                                                                                                    | TES-PINELO RODRIGUEZ                                                                                                    |                                                       |            |
| ID. FIRMA   | blade39adm.ual.es                                                                                                    | wtOWJjHVKGf98Yde0CkaVQ==                                                                                                    | PÁGINA                                                | 4/31       |
|             |                                                                                                    |                                                                                                    |                                                       |            |

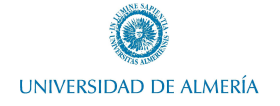

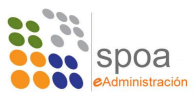

## 3. ASE Como Solicitante

En este punto vamos a hablar de la aplicación **Solicit@**. Como comentábamos antes, en este portal se encuentran los formularios que el ciudadano puede cumplimentar, firmar y presentar ante la administración correspondiente. Además de eso, permite otra serie de utilidades y tareas que se comentarán más adelante.

El acceso a esta aplicación es libre, el único requisito a nivel de usuario es estar en posesión de un certificado digital válido, preferentemente de la *Fábrica Nacional de Moneda y Timbre*.

El acceso a la aplicación se hace desde la siguiente dirección web:

## http://ae.ual.es

Este es el entorno de pruebas y al acceder a esta url se obtiene:

| and Marco                                                                                                    | Universidad de Almería                                                                                                    |
|----------------------------------------------------------------------------------------------------|----------------------------------------------------------------------------------------------------|
| UNIVERSIDAD DE ALMERÍA                                                                                                    | Bienvenidos/as a la Oficina Virtuel de la Universidad<br>de Almeria                                                                                                    |
| Oficina Virtual                                                                                                    |                                                                                                    |
| La Oficina Virtual permite realizar la cumplimentación, firma y presentación en registro de los formularios                        | s de diferentes procedimientos administrativos.                                                                                                    |
| ¿Cómo quieres realizar los trámites?                                                                                               |                                                                                                    |
| Realizar un trámite<br>con certificado digital                                                                                     | Realizar un tràmite<br>sin certificado digital                                                                                                    |
| Con el certificado digital podrá realizar sus<br>trámites de forma cómoda por internet con<br>plena seguridad y confidencialidad . | Sin el certificado podrá rellenar los formularios y<br>adjuntar la documentación adicional requerida del<br>procedimiento pero deberá presentanta<br>fisicamente en una oficina de registro . |
| ¿Qué es un certificado digital?                                                                                                    | Busque su oficina de registro más cercana.                                                                                                    |
| Cómo solicitar un certificado digital                                                                                              |                                                                                                    |

Se ha de acceder con certificado digital desde el enlace así etiquetado en la captura anterior. Entonces se pasa a la comprobación de requisitos.

|             | Código Seguro de verificación:wtO₩JjH<br>copia de este documento electró<br>Este documento incorpora firma electrónica reco | VKG£98Yde0CkaVQ==. Permite la verificación de la inte<br>onico en la dirección: https://verificarfirma.ual.es/verificar<br>nocida de acuerdo a la Ley 59/2003, de 19 de diciembro | egridad de una<br>firma/<br>e, de firma electrónica. |            |
|-------------|----------------------------------------------------------------------------------------------------|----------------------------------------------------------------------------------------------------|------------------------------------------------------|------------|
| FIRMADO POR | BRUNO JOSE JIN                                                                                                    | IENEZ GUISADO                                                                                                    | FECHA                                                | 31/05/2011 |
|             | ENRIQUE JESUS CERVAN                                                                                                    | TES-PINELO RODRIGUEZ                                                                                                    |                                                      |            |
| ID. FIRMA   | blade39adm.ual.es                                                                                                    | wtOWJjHVKGf98Yde0CkaVQ==                                                                                                    | PÁGINA                                               | 5/31       |
|             |                                                                                                    | DWJjHVKGf98Yde0CkaVQ==                                                                                                    |                                                      |            |

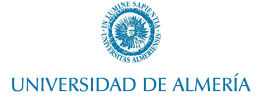

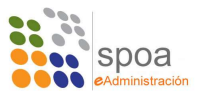

|                                     | D DE ALMERÍA                      | Universidad de Almer                                                                                                    |
|-------------------------------------|-----------------------------------|----------------------------------------------------------------------------------------------------|
| Validando componente                | s                                 |                                                                                                    |
| Estamos validando si su or          | denador tiene los componentes ne  | icesarios para operar.                                                                                                    |
| Atención:<br>Para poder acceder con | su certificado digital y poder re | Tiene correctamente instalado el<br>Plug in de Java:<br>Acceder al sistema<br>alizar la firma electrónica de documentos debe comprobar que se cumplen todos los requisitos: |
|                                     | Característica                    | Validación                                                                                                    |
|                                     | Plug in de Java                   | S Instalado correctamente                                                                                                    |
|                                     | Navegador                         | S Internet Explorer 7                                                                                                    |
|                                     |                                   |                                                                                                    |

Desde esta sección se comprueba que se disponga de todos los componentes software necesarios para el correcto funcionamiento de la aplicación, indicándose cuando alguno de estos requisitos no se cumplen. Si todo es correcto, se puede continuar haciendo click sobre "*Acceder al Sistema*".

Lo que el usuario verá al acceder a Solicit@ será lo siguiente:

|                            |                         |                    |                     | 8                      | CERVANTES-PINEL | O RODRIGUEZ, ENRI   | IQUE -<br>Ayuda |
|----------------------------|-------------------------|--------------------|---------------------|------------------------|-----------------|---------------------|-----------------|
| mites disponibles (51)     | Mis borradores (4)      | Mis Trámites (31)  | Mis Documentos (11) | Mis Comunicaciones (0) | Mis Pagos (     | 0)                  |                 |
| rámites disponible         | s                       |                    |                     |                        |                 |                     |                 |
| eccione el trámite que des | see iniciar:            |                    |                     |                        |                 |                     | _               |
|                            |                         | Trámite            |                     | BO                     | JA Información  | Vigencia            |                 |
| ADECUACION DE              | ESPACIOS PARA EVENTOS   |                    |                     |                        |                 | 20/02/2009 - Indef. |                 |
| ALTERACIÓN DE I            | MATRICULA               |                    |                     |                        |                 | 12/01/2010 - Indef. |                 |
| ASIGNACIÓN DE E            | ESPACIOS                |                    |                     |                        |                 | 01/12/2008 - Indef. |                 |
| AUTORIZACION DI            | E USO DE CENTRO DE GAS  | OS PARA PRESTAMOS  |                     |                        |                 | 01/01/2011 - Indef. |                 |
| AUTORIZACIÓN P             | ARA PRESTAMO DE PORTÁ   | ILES EN BIBLIOTECA |                     |                        |                 | 01/01/2011 - Indef. |                 |
| AYUDANTE DE SE             | ERVICIOS UAL            |                    |                     |                        |                 | 03/12/2009 - Indef. |                 |
| AYUDANTE SERV              | /ICIO ELECTRÓNICO       |                    |                     |                        |                 | 03/12/2009 - Indef. |                 |
| AYUDAS PARA LI             | BROS Y MATERIAL ESCOLA  | R                  |                     |                        |                 | 01/07/2010 - Indef. |                 |
| CERTIFICACIONES            | S: PROGRAMA DE LA ASIGN | ATURA              |                     |                        |                 | 27/02/2009 - Indef. |                 |
| CERTIFICACIONES            | S: ASISTENCIA A EXAMEN  |                    |                     |                        |                 | 27/02/2009 - Indef. |                 |

Como se puede apreciar en la imagen, Solicit@ se organiza en pestañas, en cada una de ellas se puede encontrar:

- **Tramites Disponibles:** una relación ordenada alfabéticamente de los trámites que se pueden iniciar desde este portal.

Página 6

|             | Código Seguro de verificación:wtO₩J j⊞<br>copia de este documento electró<br>Este documento incorpora firma electrónica reco | VKG£98Yde0CkaVQ==. Permite la verificación de la inte<br>nico en la dirección: https://verificarfirma.ual.es/verificar<br>nocida de acuerdo a la Ley 59/2003, de 19 de diciembre | egridad de una<br>firma/<br>e, de firma electrónica. |            |
|-------------|----------------------------------------------------------------------------------------------------|----------------------------------------------------------------------------------------------------|------------------------------------------------------|------------|
| FIRMADO POR | BRUNO JOSE JIN                                                                                                    | IENEZ GUISADO                                                                                                    | FECHA                                                | 31/05/2011 |
|             | ENRIQUE JESUS CERVAN                                                                                                    | TES-PINELO RODRIGUEZ                                                                                                    |                                                      |            |
| ID. FIRMA   | blade39adm.ual.es                                                                                                    | wtOWJjHVKGf98Yde0CkaVQ==                                                                                                    | PÁGINA                                               | 6/31       |
|             |                                                                                                    | DWJjHVKGf98Yde0CkaVQ==                                                                                                    |                                                      |            |

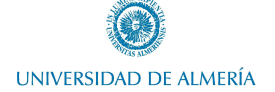

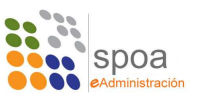

- Mis Borradores: son los trámites iniciados, cuando un usuario entra en alguno de los trámites disponibles en el punto anterior, mientras no lo presente, permanecerá en esta pestaña, agrupados por trámite.
- **Mis Trámites:** un listado de solicitudes, al igual que en borradores, agrupadas por trámite, que ya hayan sido cumplimentadas debidamente con el usuario, firmadas digitalmente y presentadas ante la administración.
- **Mis Documentos:** son los documentos que en algún momento el usuario ha adjuntado a algún trámite, que estará visible en esta pestaña para ser consultado por el usuario. Además de esto, al iniciar nuevos trámites, se pueden rescatar los documentos aquí almacenados para ser nuevamente presentados.
- **Mis Comunicaciones:** comunicaciones de la administración hacia el usuario que se listan en esta pestaña.
- **Mis Pagos:** por último, en esta pestaña se guardan los recibos, pagados y pendientes, de abonos a la administración asociados a algún trámite.

A la hora de iniciar un procedimiento, primero es necesario localizarlo en la lista de *"Trámites Disponibles"* y acceder al mismo pulsando en el título.

En este manual nos vamos a centrar en un trámite en concreto, el Ayudante de Servicios Electrónico. Se ha diseñado un formulario para este procedimiento, llamado "AYUDANTE DE SERVICIOS ELECTRÓNICO – UAL".

Accediendo al formulario tenemos:

| , ara empera                                              | The sensing party of power wilder . One ver relienant error                                     | interente que validar los datos, guarc  | denes i mineres.     |    |
|-----------------------------------------------------------|-------------------------------------------------------------------------------------------------|-----------------------------------------|----------------------|----|
|                                                           |                                                                                                 |                                         |                      |    |
| Nue                                                       | o formulario de ASE con 2 desplegables                                                          |                                         | 👄 Iniciar            |    |
|                                                           |                                                                                                 |                                         |                      |    |
| Aporte la docu                                            | mentación requerida                                                                             |                                         |                      |    |
| <ul> <li>(El documento</li> <li>(El documento)</li> </ul> | con (*) es obligatorio)<br>con (**) es obligatorio y requiere ser firmado)                      |                                         |                      |    |
| Adjunte a con                                             | inuación los siguientes documentos requeridos y pulse firr                                      | nar en cada documento adjuntado para su | u firma electrónica. |    |
| *ORI                                                      | JEN DE TRABAJO                                                                                  |                                         | 🌮 Adjuntar           |    |
|                                                           |                                                                                                 |                                         |                      |    |
|                                                           |                                                                                                 |                                         |                      |    |
| 3 Adjunte docum                                           | entación adicional (opcional)                                                                   |                                         |                      |    |
|                                                           |                                                                                                 |                                         | Adjuntar documento   |    |
|                                                           |                                                                                                 |                                         |                      |    |
|                                                           |                                                                                                 |                                         |                      |    |
|                                                           |                                                                                                 |                                         |                      |    |
| Habilite firma a                                          | terceros (opcional)                                                                             |                                         |                      |    |
| Habilite firma a<br>Habilite a terc                       | terceros (opcional)<br>Pros para que puedan realizar la firma electrónica de los do             | cumentos de este trámite.               |                      | -1 |
| 4 Habilite firma a<br>Habilite a terc<br>Terceros hab     | terceros (opcional)<br>eros para que puedan realizar la firma electrónica de los do<br>litados: | cumentos de este trámite.               |                      | -1 |

1.- Rellenar el formulario de solicitud, acción definida como obligatoria.

Página 7

|             | Código Seguro de verificación:wtOWJ j⊞<br>copia de este documento electrć<br>Este documento incorpora firma electrónica reco | VKGf98Yde0CkaVQ==. Permite la verificación de la inte<br>inico en la dirección: https://verificarfirma.ual.es/verificar<br>nocida de acuerdo a la Ley 59/2003, de 19 de diciembro | egridad de una<br>firma/<br>e, de firma electrónica. |            |
|-------------|----------------------------------------------------------------------------------------------------|----------------------------------------------------------------------------------------------------|------------------------------------------------------|------------|
| FIRMADO POR | BRUNO JOSE JIN                                                                                                    | IENEZ GUISADO                                                                                                    | FECHA                                                | 31/05/2011 |
|             | ENRIQUE JESUS CERVAN                                                                                                    | TES-PINELO RODRIGUEZ                                                                                                    |                                                      |            |
| ID. FIRMA   | blade39adm.ual.es                                                                                                    | wtOWJjHVKGf98Yde0CkaVQ==                                                                                                    | PÁGINA                                               | 7/31       |
|             | W A W A W A W A W A W A W A W A W A W A                                                                                      | DWJjHVKGf98Yde0CkaVQ==                                                                                                    |                                                      |            |

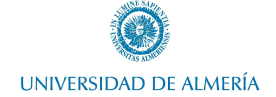

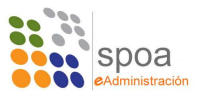

2.- Adjunta un documento, etiquetado en este procedimiento como Orden de Trabajo y definido como obligatorio.

3.- Adjuntar otro u otros documentos adicionales al trámite, ya definido como opcional.

4.- Por último, habilitar a terceros, que permite seleccionar otra persona para que se agregue como firmante de la petición.

En este caso se plantean estas 4 acciones a realizar en el procedimiento, algunas obligatorias y otras opcionales. En otros procedimientos no tiene por qué ser así. Lo único común a todos los procedimientos es la obligatoriedad de rellenar la solicitud, lo demás puede ser obligatorio, opcional o ni siquiera estar disponible.

Para comenzar el procedimiento es necesario comentar rellenado el formulario de solicitud, haciendo click en el botón iniciar del paso 1.

| Nuevo formulario de ASE con 2 desplegables | Iniciar 👐 |
|--------------------------------------------|-----------|

Esta acción nos da acceso al formulario de del procedimiento en donde los campos marcados con (\*) son obligatorios.

| Código Seguro de verificación:wtOWJjHVKGf98Yde0CkaVQ==. Permite la verificación de la integridad de una<br>copia de este documento electrónico en la dirección: https://verificarfirma.ual.es/verificarfirma/ |                                                 |                                                        |                          |            |  |
|----------------------------------------------------------------------------------------------------|-------------------------------------------------|--------------------------------------------------------|--------------------------|------------|--|
|                                                                                                    | Este documento incorpora firma electrónica reco | nocida de acuerdo a la Ley 59/2003, de 19 de diciembro | e, de firma electrónica. |            |  |
| FIRMADO POR                                                                                                    | BRUNO JOSE JIM                                  | IENEZ GUISADO                                          | FECHA                    | 31/05/2011 |  |
|                                                                                                    | ENRIQUE JESUS CERVAN                            |                                                        |                          |            |  |
| ID. FIRMA                                                                                                    | blade39adm.ual.es                               | wtOWJjHVKGf98Yde0CkaVQ==                               | PÁGINA                   | 8/31       |  |
|                                                                                                    |                                                 | WJiHVKGf98Yde0CkaVO==                                  |                          |            |  |

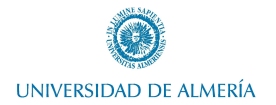

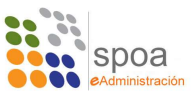

| <b>A</b>               | UNIVERSIDAD DE ALMERÍA<br>REGISTRO ELECTRÓNICO |
|------------------------|------------------------------------------------|
| UNIVERSIDAD DE ALMERIA | ENTRADA:<br>FECHA Y HORA:                      |
|                        | CODIGO SOLICITUD:                              |
|                        | SOL-201100002812                               |

Ayudante de Servicio Electrónico

| Apellidos y Nombre           |                     |      |
|------------------------------|---------------------|------|
| CERVANTES-PINELO RO          | DRIGUEZ ENRIQU*     |      |
| Telefono:                    | Correo electrónico: | je - |
| 2 Orden de Trabajo           |                     |      |
|                              |                     |      |
| 3 Unidades                   |                     |      |
| Unidad Origen                |                     | 1000 |
| Seleccionar                  |                     | *    |
| Subunidad<br>Seleccionar 🗙 * |                     |      |
| Unidad Destino               |                     |      |
| Seleccionar                  |                     | *    |
| Subunidad                    |                     |      |
|                              |                     |      |

Los datos personales recogidos serán incorporados y tratados en el fichero propiedad de la Universidad de Almería, cuya finalidad es la gestión de registro de entrada y salida de documentos, no estando previstas cesiones de datos. El órgano responsable del fichero es la Sra. Secretaria General de la Universidad de Almería, y la dirección donde el interesado podrá ejercer los derechos de acceso, rectificación, cancelación y oposición ante el mismo es: Secretaria General, Universidad de Almería, Erta de Sacotes de la bola de la cue se un opumiento del artículo 8 de la Lay Orgánica 15/1999, de 13 de diciembre, de Proteoción de Datos de Carácter Personal.

El bloque primero del formulario es referido al solicitante, donde se precarga el nombre del solicitante y posteriormente es necesario rellenar el número de teléfono y el correo electrónico a efectos de contacto.

El segundo bloque es la orden de trabajo, una breve descripción de lo que se está solicitando y para quien va dirigido.

Por último, en el tercer bloque se ha de seleccionar la unidad y subunidad del solicitante, así como la unidad y subunidad a la que pertenece el destinatario de la comunicación.

Una vez rellenos todos los campos, se puede guardar el formulario con el botón resaltado en la imagen siguiente:

|                                                                  | Código Seguro de verificación:wtOWJjH<br>copia de este documento electró<br>Este documento incorpora firma electrónica reco | VKG£98Yde0CkaVQ==. Permite la verificación de la int<br>nico en la dirección: https://verificarfirma.ual.es/verifica<br>nocida de acuerdo a la Ley 59/2003, de 19 de diciembro | egridad de una<br>rfirma/<br>e, de firma electrónica. |            |  |
|------------------------------------------------------------------|----------------------------------------------------------------------------------------------------|----------------------------------------------------------------------------------------------------|-------------------------------------------------------|------------|--|
| FIRMADO POR                                                      | BRUNO JOSE JIMENEZ GUISADO                                                                                                  |                                                                                                    | FECHA                                                 | 31/05/2011 |  |
|                                                                  | ENRIQUE JESUS CERVAN                                                                                                    |                                                                                                    |                                                       |            |  |
| ID. FIRMA                                                        | blade39adm.ual.es                                                                                                    | wtOWJjHVKGf98Yde0CkaVQ==                                                                                                    | PÁGINA                                                | 9/31       |  |
| ID. FIRMA Diade39adm.uai.es wt0wJjHVKG±98Yde0CkaVQ== PAGINA 9/31 |                                                                                                    |                                                                                                    |                                                       |            |  |

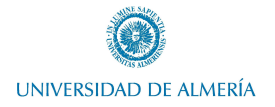

Ayudante de Servicios Electrónico - Guía de Referencia-

Guardar

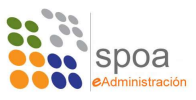

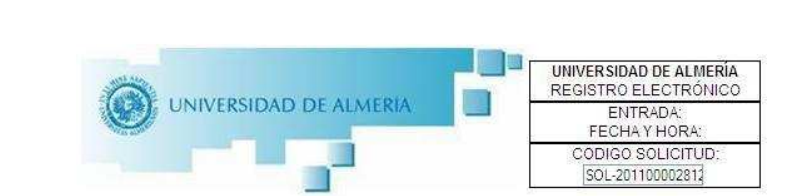

#### Ayudante de Servicio Electrónico

| 1 Dates Senonantes  |                                |         |
|---------------------|--------------------------------|---------|
| Apellidos y Nombre  |                                |         |
| CERVANTES-PINELO RO | DRIGUEZ ENRIQL*                |         |
| Telefono:           | Correo electrónico:            | <i></i> |
| 84520 *             | ECEVANTES@UAL.ES               | 8       |
| Orden de trabajo    | de prueba. Curso Formación ASE | 24      |
| oracii de orabajo   |                                |         |

Si el guardado se realiza correctamente, se mostrará un mensaje de confirmación y para continuar habrá que pulsar en el enlace *"Volver al trámite"*.

| Frámites disponibles (53) | Mis borradores (6)          | Mis Trámites (39)                        | Mis Documentos (13)             | Mis Comunicaciones (0)                                                                                          | Mis Pagos (1) |  |
|---------------------------|-----------------------------|------------------------------------------|---------------------------------|----------------------------------------------------------------------------------------------------|---------------|--|
| Nuevo formular            | rio de ASE con 2 de         | splegables                               |                                 |                                                                                                    |               |  |
|                           |                             | an an an an an an an an an an an an an a |                                 |                                                                                                    |               |  |
|                           |                             |                                          |                                 |                                                                                                    |               |  |
|                           | _                           |                                          |                                 |                                                                                                    |               |  |
|                           |                             |                                          |                                 | de la company de la company de la company de la company de la company de la company de la company de la company |               |  |
|                           | Se han guardad              | o los datos correctamente. P             | ulse el siguiente enlace para c | continuar.                                                                                                    |               |  |
|                           |                             |                                          | sis Volver al tràmite           |                                                                                                    |               |  |
|                           |                             |                                          | and tower of domine             |                                                                                                    |               |  |
| Para visualizar los do    | cumentos PDF necesita tener | instalado el programa gratuito           | Adobe Reader                    |                                                                                                    |               |  |
|                           |                             |                                          |                                 |                                                                                                    |               |  |
|                           |                             |                                          |                                 |                                                                                                    |               |  |

Esto nos dará paso de nuevo al trámite, donde se indica que ya se ha rellenado la solicitud y podemos proceder a firmarla digitalmente y adjuntar la documentación necesaria.

Para firmar la solicitud, se ha de pulsar el botón "*Iniciar firma*", además es posible editar el formulario o eliminarlo, borrando por completo.

Es importante recordar que una vez firmado digitalmente, no será posible editar nuevamente el formulario. Solo será posible eliminarlo para volver a introducir datos.

| Código Seguro de verificación:wtOWJjHVKG£98Yde0CkaVQ==. Permite la verificación de la integridad de una<br>copia de este documento electrónico en la dirección: https://verificarfirma.ual.es/verificarfirma/<br>Este documento incorpora firma electrónica reconocida de acuerdo a la Ley 59/2003, de 19 de diciembre, de firma electrónica. |                                                                   |                          |        |            |  |  |
|----------------------------------------------------------------------------------------------------|-------------------------------------------------------------------|--------------------------|--------|------------|--|--|
| FIRMADO POR                                                                                                    | BRUNO JOSE JIMENEZ GUISADO                                        |                          | FECHA  | 31/05/2011 |  |  |
|                                                                                                    | ENRIQUE JESUS CERVANTES-PINELO RODRIGUEZ                          |                          |        |            |  |  |
| ID. FIRMA                                                                                                    | blade39adm.ual.es                                                 | wtOWJjHVKGf98Yde0CkaVQ== | PÁGINA | 10/31      |  |  |
|                                                                                                    | ID. FIRMA blade39adm.ual.es wtoWJjHVKGf98Yde0CkaVQ== PAGINA 10/31 |                          |        |            |  |  |

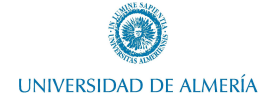

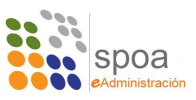

| icie (<br>Para | el trámite seleccionado (obligatorio)<br>empezar la solicitud pulse el botón "iniciar". Una vez rellenado el formulario tendrá | que validar los datos, guardarlos y firmarlos. |
|----------------|----------------------------------------------------------------------------------------------------|------------------------------------------------|
|                | Nuevo formulario de ASE con 2 desplegables                                                                                     | 😵 Iniciar firma<br>Editar, I Eliminar          |
| orte<br>doc    | Ela documentación requerida<br>umento con (*) es obligatorio)<br>umento con (*) es obligatorio y requiere ser firmado)         |                                                |
| \djur          | nte a continuación los siguientes documentos requeridos y pulse firmar en cada do                                              | cumento adjuntado para su firma electrónica.   |
|                | *ORDEN DE TRABAJO                                                                                                    | e Aujuntai                                     |

Si se inicia el proceso de firma, se muestra el formulario en forma de pdf, donde no podrá ser editado, pero si revisado previo a la firma del mismo.

|                                     | Firmar                      |                                                |
|-------------------------------------|-----------------------------|------------------------------------------------|
| <b>9.</b>   <b>0</b> 1   ⊕ ⊗   1_0∞ | 1) 🔊 🔊 118% z 🔛 👯 Britca. 🔹 |                                                |
|                                     |                             |                                                |
|                                     |                             | UNIVERSIDAD DE ALMERÍA<br>REGISTRO ELECTRÓNICO |
|                                     | RSIDAD DE ALMERIA           | ENTRADA:<br>FECHA Y HORA:                      |
| S.                                  |                             | CODIGO SOLICITUD:<br>SOL-201100002812-TRA      |
|                                     |                             |                                                |
|                                     | _                           |                                                |
| Ayudante de Servic                  | io Electrónico              |                                                |
| 1 Datos solicitante                 |                             |                                                |
| Telefono                            | Correo electrópico:         |                                                |
| reference.                          | Coneo electronico.          |                                                |
| 84520                               | ECEVANTES@UAL.ES            |                                                |
| 84520                               | ECEVANTES@UALES             |                                                |

Si está todo correcto, se puede iniciar la firma electrónica del documento pulsando el botón *"Firmar"*. Esto muestra un listado de certificados instalados, de donde habrá que seleccionar el que se va a usar para la firma.

| Seleccione el certificado | de firma                                                        |   |
|---------------------------|-----------------------------------------------------------------|---|
| NOMBRE CERVANTES-         | INELO RODRIGUEZ ENRIQUE JESUS - NIF 53709455Q (FNMT Clase 2 CA) | ¥ |

Si el certificado utilizado no concuerda con el usado para identificarse al acceder a Solicit@, se interrumpirá el proceso de firma.

| Página |  |
|--------|--|
| 11     |  |

| Código Seguro de verificación:wtOWJjHVKG£98Yde0CkaVQ==. Permite la verificación de la integridad de una<br>copia de este documento electrónico en la dirección: https://verificarfirma.ual.es/verificarfirma/<br>Este documento incorpora firma electrónica reconocida de acuerdo a la Ley 59/2003, de 19 de diciembre, de firma electrónica. |                                         |                          |        |            |  |
|----------------------------------------------------------------------------------------------------|-----------------------------------------|--------------------------|--------|------------|--|
| FIRMADO POR BRUNO JOSE JIMENEZ GUISADO                                                                                                    |                                         |                          | FECHA  | 31/05/2011 |  |
|                                                                                                    | ENRIQUE JESUS CERVAN                    |                          |        |            |  |
| ID. FIRMA                                                                                                    | blade39adm.ual.es                       | wtOWJjHVKGf98Yde0CkaVQ== | PÁGINA | 11/31      |  |
|                                                                                                    | W I W I W I W I W I W I W I W I W I W I | WWJjHVKGf98Yde0CkaVQ==   |        |            |  |

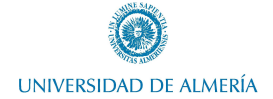

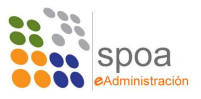

Si el proceso de firma se realiza satisfactoriamente, se mostrará un mensaje de confirmación y como ocurría después de guardar el formulario relleno, será necesario pinchar en *"Volver al trámite"* para continuar el procedimiento.

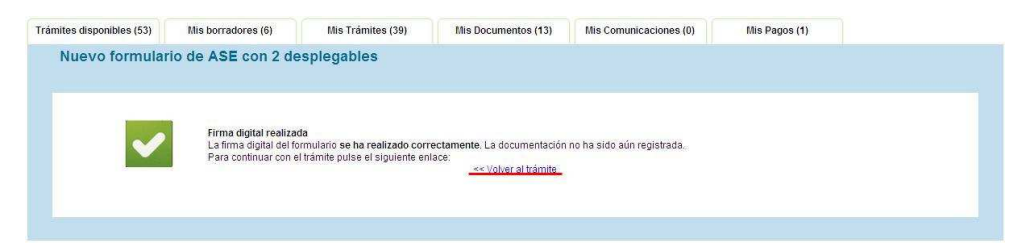

De nuevo en el trámite se muestran las opciones sobre el documento firmado, en este caso *"Visualizar"* que permitiría ver el documento pdf con la firma digital integrada, y *"Eliminar"* que borraría la solicitud firmada dando opción a generar una nueva. Recordar que una vez firmada la solicitud, no es editable, con lo que la única opción es eliminarla para iniciar una nueva.

| completar el trámite<br>erde que toda la infor | realice los siguientes pasos.<br>mación es obligatoria menos la r      | narcada como "opcional":                 |                                  |                                   |                                                                         |  |
|------------------------------------------------|------------------------------------------------------------------------|------------------------------------------|----------------------------------|-----------------------------------|-------------------------------------------------------------------------|--|
| 1 Inicie e<br>Para                             | l trámite seleccionado (obligato<br>empezar la solicitud pulse el boto | rio)<br>n "iniciar". Una vez rellenado ( | el formulario tendrá que validar | ios datos, guardarlos y firmario: |                                                                         |  |
|                                                | Nuevo formulario de ASE cor                                            | 2 desplegables                           |                                  |                                   | Firmado           Datos de los firmantes           Visualizar         I |  |
| 2 Aporte<br>(El doc                            | la documentación requerida<br>umento con (*) es obligatorio)           |                                          |                                  |                                   |                                                                         |  |
| Adjur                                          | te a continuación los siguientes :                                     | locumentos requeridos y puls             | e firmar en cada documento ad    | juntado para su firma electrónic  | а.                                                                      |  |
| Aujur                                          | te a continuación los siguientes i                                     | rocumentos requendos y para              | e nimar en cada documento ac     | juniado para su initia electronic |                                                                         |  |

Si lo que se desea es continuar con el trámite, el siguiente paso es adjuntar el documento denominado "*Orden de Trabajo*", que es el documento que compone la comunicación, lo que se quiere enviar a la unidad de destino.

Cuando se inicia el proceso de incorporación del documento, en la parte superior se muestran documentos que se hayan adjuntado con anterioridad y en la parte inferior un formulario para adjuntar nuevo documentos a la solicitud.

Para incluir un documento que se había adjuntado con anterioridad, es necesario marcarlo y pulsar en "*Adjuntar*".

Para incluir un documento nuevo es necesario pulsar en "*Examinar*", buscar el documento en el ordenador local y posteriormente, como en el caso anterior, pulstar en "*Adjuntar*".

|  | Página |  |
|--|--------|--|
|  | 12     |  |
|  |        |  |

| Código Seguro de verificación:wtOWJjHVKG£98Yde0CkaVQ==. Permite la verificación de la integridad de una<br>copia de este documento electrónico en la dirección: https://verificarfirma.ual.es/verificarfirma/<br>Este documento incorpora firma electrónica reconocida de acuerdo a la Ley 59/2003, de 19 de diciembre, de firma electrónica. |                      |                        |        |            |  |
|----------------------------------------------------------------------------------------------------|----------------------|------------------------|--------|------------|--|
| FIRMADO POR                                                                                                    | BRUNO JOSE JIN       | IENEZ GUISADO          | FECHA  | 31/05/2011 |  |
|                                                                                                    | ENRIQUE JESUS CERVAN | TES-PINELO RODRIGUEZ   |        |            |  |
| ID. FIRMA blade39adm.ual.es wtOWJjHVKGf98Yde0CkaVQ==                                                                                                    |                      |                        | PÁGINA | 12/31      |  |
|                                                                                                    |                      | DWJjHVKGf98Yde0CkaVQ== |        |            |  |

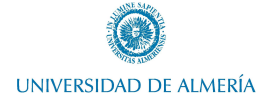

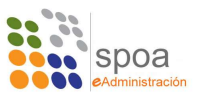

| Seleccione el a              | irchivo a adjuntar e indique una  | a breve descripción sobre su c | ontenido.                                |                            |          |
|------------------------------|-----------------------------------|--------------------------------|------------------------------------------|----------------------------|----------|
| Listado de doci              | umentos adjuntados:               |                                |                                          |                            |          |
| C Puesta de :                | R MANDAR CORREOS SIN CC<br>soljpg | PIA OCULTA pdf                 | Trámite: SOL-20110<br>Trámite: SOL-20110 | 0002556-TRA<br>0002763-TRA | 2        |
| Otro documente               | 0:::                              |                                |                                          |                            | Examinar |
| Tamaño máxin<br>Descripción: | no permitido: 2 Mb                |                                |                                          |                            |          |
|                              |                                   |                                |                                          |                            | ~        |

Una vez adjuntado el documento, en este trámite en concreto, se han cumplido todas las condiciones necesarias para que el trámite sea presentado ante la administración.

| ANTE DE S                                           | ERVICIOS ELECTRÓ                                                                                                    | NICO UAL                                                                                                    |                                                                                                    |                                                                         |                                                                   |         |
|-----------------------------------------------------|----------------------------------------------------------------------------------------------------|----------------------------------------------------------------------------------------------------|----------------------------------------------------------------------------------------------------|-------------------------------------------------------------------------|-------------------------------------------------------------------|---------|
| npletar el trámite<br>e que toda la infor           | realice los siguientes pasos.<br>mación es obligatoria menos la n                                                                                                    | narcada como "opcional":                                                                                         |                                                                                                    |                                                                         |                                                                   |         |
| Se<br>Aho                                           | na detectado que el procedimient<br>ra ya puede presentar toda la do                                                                                                    | to esta correctamente cumpli<br>icumentación:                                                                    | mentado.                                                                                               |                                                                         | Pr                                                                | esentar |
|                                                     |                                                                                                    |                                                                                                    |                                                                                                    |                                                                         |                                                                   |         |
|                                                     |                                                                                                    |                                                                                                    |                                                                                                    |                                                                         |                                                                   |         |
| 1 Inicie e<br>Para                                  | l trámite seleccionado (obligato)<br>empezar la solicitud pulse el botó                                                                                                    | rio)<br>în "iniciar". Una vez rellenado                                                                          | el formulario tendrá que validar                                                                       | los datos, guardarlos y firmarlos.                                      |                                                                   |         |
| 1 Inicie e<br>Para                                  | I trámite seleccionado (obligato<br>empezar la solicitud pulse el botò<br>Nuevo formulario de ASE con                                                                                                    | rio)<br>in "iniciar". Una vez rellenado<br>I 2 desplegables                                                      | el formulario tendră que validar                                                                       | los datos, guardarlos y firmarlos.                                      | Firmado<br>Datos de los firmantes                                 | -       |
| 1 Inicie e<br>Para                                  | I trámite seleccionado (obligato)<br>empezar la solicitud pulse el botô<br>Nuevo formulario de ASE con                                                                                                    | ño)<br>in "iniciar". Una vez rellenado<br>1 2 desplegables                                                       | el formulario tendrá que validar                                                                       | los datos, guardarlos y firmarlos.                                      | <b>Firmado</b><br>Datos de los firmantes<br>Visualizar   Eliminar |         |
| 1 Inicie e<br>Para                                  | i frámite seleccionado (obligato)<br>empezar la solicitud pulse el botó<br>Nuevo formulario de ASE con                                                                                                    | rio)<br>jn "iniciar". Una vez rellenado<br>1 2 desplegables                                                      | el formulario tendrá que validar                                                                       | los datos, guardarios y firmarios.                                      | Visualizar   Eliminar                                             |         |
| Inicie e<br>Para     Aporte     (El doc     (El doc | l trámate seleccionado (obligato)<br>empezar la solicitud pulse el botó<br>Nuevo formulario de ASE con<br>la documentación requerida<br>umento con (*) es obligatorio )                                                                                               | no)<br>in "Iniciar". Una vez rellenado<br>12 desplegables<br>equiere ser firmado)                                | el formulario tendrá que volidar                                                                       | los datos, guardarlos y firmarlos.                                      | Visualizar   Eliminar                                             |         |
| 1 Inicie e<br>Para<br>2 Aporte<br>(El doc<br>Àdjun  | l trámite seleccionado (obligato)<br>empezar la solicitud pulse el botó<br>Nuevo formulario de ASE con<br>la documentación respertida<br>umento con (*) es obligatoro)<br>umento con (*) es obligatoro) y re<br>e a confluzación los soluentes y re                   | no)<br>in "iniciar". Una vez rellenado<br>12 desplegables<br>squiere ser firmado)<br>documentos requeridos y pul | el formulario tendrá que validar                                                                       | los datos, guardarlos y firmarlos.                                      | Visualizar   Eliminar                                             |         |
| 1 Inicie e<br>Para<br>2 Aporte<br>(El doc<br>Âdjun  | l trámate seleccionado (obligato)<br>empezar la solicitud pulse el boto<br>Nuevo formulario de ASE con<br>la documentación requerida<br>umento con (*) es obligatorio y<br>umento con (*) es obligatorio y<br>te a continuación los siguientes o<br>"ORDEN DE TRABAJO | ho)<br>in "Iniciar". Una vez rellenado<br>12 desplegables<br>equiere ser firmado)<br>documentos requeridos y pul | el formulario tendrá que validar<br>en formulario tendrá que validar<br>se firmar en cada documento ac | los dalos, guardarlos y firmarlos.<br>Juntado para su firma electrónica | Visualizar   Eliminar                                             |         |

Además, como se pude observar en la imagen anterior, se podría firmar el documento adjuntado, pero es un paso no obligatorio.

Página 13

 Código Seguro de verificación:wtOWJ jHVKGf98Yde0CkaVQ==. Permite la verificación de la integridad de una copia de este documento electrónico en la dirección: https://verificarfirma.ual.es/verificarfirma/

 Este documento incorpora firma electrónica reconocida de acuerdo a la Ley 59/2003, de 19 de diciembre, de firma electrónica.

 FIRMADO POR
 BRUNO JOSE JIMENEZ GUISADO
 FECHA
 31/05/2011

 ID. FIRMA
 blade39adm.ual.es
 wtoWJ jHVKGf98Yde0CkaVQ==
 PÁGINA
 13/31

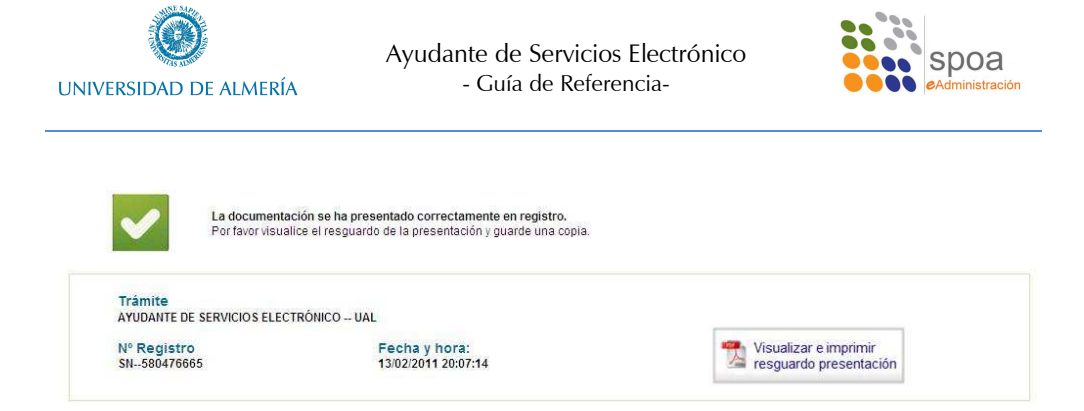

El acto de presentar el trámite significa que la administración ha recibido la petición y para dar fehaciencia de ello, se hace una apunte en el registro telemático, imprimiendo en la solicitud un sello de tiempo. Esta solicitud con el sello de tiempo es para el usuario su resguardo de haber presentado el trámite y estará siempre disponible para el usuario desde la pestaña "*Mis trámites*".

| amites disponibles (55)                                                                                                    | Mis borradores (5)                                                                                                    | Mis Trámites (40)                                                            | Mis Documentos (14)                                                | Mis Comunicaciones (0)                                                        | Mis Pagos (1)                                                                                                   |                                                          |
|----------------------------------------------------------------------------------------------------|----------------------------------------------------------------------------------------------------|------------------------------------------------------------------------------|--------------------------------------------------------------------|-------------------------------------------------------------------------------|----------------------------------------------------------------------------------------------------|----------------------------------------------------------|
| ocaliza tus trámites                                                                                                    |                                                                                                    |                                                                              |                                                                    |                                                                               |                                                                                                    |                                                          |
| rocedimiento:                                                                                                    | lodos los procedimientos                                                                                                    |                                                                              | v                                                                  |                                                                               |                                                                                                    |                                                          |
| ódigo de solicitud.                                                                                                    |                                                                                                    | Fecha                                                                        | le Presentación: De                                                | sde: 🔤 🐼                                                                      | Hasta:                                                                                                    | X                                                        |
|                                                                                                    |                                                                                                    |                                                                              | Buscar Limp                                                        | ar                                                                            |                                                                                                    |                                                          |
| Mis Trámites                                                                                                    |                                                                                                    |                                                                              |                                                                    |                                                                               |                                                                                                    |                                                          |
|                                                                                                    |                                                                                                    |                                                                              |                                                                    |                                                                               |                                                                                                    |                                                          |
| expandir                                                                                                    | sontragr                                                                                                    |                                                                              |                                                                    |                                                                               |                                                                                                    |                                                          |
|                                                                                                    | Trámite                                                                                                    |                                                                              | Estado                                                             | Nº Registro                                                                   | Fecha Registro                                                                                                  | Duplicar                                                 |
|                                                                                                    |                                                                                                    |                                                                              |                                                                    |                                                                               |                                                                                                    |                                                          |
| UTORIZACIO                                                                                                    | V PARA PRESTAMO DE PORT                                                                                                    | ATTLES EN BIBLIOTECA (5)                                                     |                                                                    |                                                                               |                                                                                                    |                                                          |
| AUTORIZACIO     AYUDANTE DE                                                                                                    | SERVICIOS ELECTRÓNICO                                                                                                    | - UAL (5)                                                                    |                                                                    |                                                                               |                                                                                                    |                                                          |
| AUTORIZACIO                                                                                                    | N PARA PRESTAMO DE PORT<br>SERVICIOS ELECTRÓNICO<br>3002812-TRA                                                                                                    | - UAL (5)                                                                    | PRESENTADO                                                         | SN580476665                                                                   | 13/02/2011 20:07:14                                                                                             | Duplicar                                                 |
| AUTORIZACION<br>AYUDANTE DE<br>SOL-201101<br>SOL-201101                                                                                                    | N PARA PRESTAMO DE PORT<br>SERVICIOS ELECTRÓNICO<br>2002812-TRA<br>2002802-TRA                                                                                                    | - UAL (5)                                                                    | PRESENTADO<br>PRESENTADO                                           | SN580476665<br>SN752904011                                                    | 13/02/2011 20:07:14<br>10/02/2011 09:51:45                                                                      | Duplicar<br>Duplicar                                     |
| SOL-201100<br>SOL-201100<br>SOL-201100<br>SOL-201100                                                                                                    | N PARA PRESTANO DE PORT<br>SERVICIOS ELECTRÓNICO<br>0002812-TRA<br>0002802-TRA<br>0002798-TRA                                                                                                    | - UAL (5)                                                                    | PRESENTADO<br>PRESENTADO<br>PRESENTADO                             | SN580476665<br>SN752904011<br>SN1368167304                                    | 13/02/2011 20:07:14<br>10/02/2011 09:51:45<br>09/02/2011 10:42:31                                               | Duplicar<br>Duplicar<br>Duplicar                         |
| AYUDANTE DE<br>SOL-201101<br>SOL-201101<br>SOL-201101<br>SOL-201101<br>SOL-201101                                                                                                    | N PARA PRESIAMO DE PORT<br>SERVICIOS ELECTRÓNICO<br>0002812-TRA<br>0002798-TRA<br>0002798-TRA<br>0002798-TRA                                                                                                    | ATTLES EN BIBLIOTEGA (5)<br>- UAL (5)                                        | PRESENTADO<br>PRESENTADO<br>PRESENTADO<br>PRESENTADO               | SN-580476665<br>SN-752904011<br>SN-1368167304<br>SN-1286994253                | 13/02/2011 20:07:14<br>10/02/2011 09:51:45<br>09/02/2011 10:42:31<br>02/02/2011 12:27:32                        | Duplicar<br>Duplicar<br>Duplicar<br>Duplicar<br>Duplicar |
| AUTORIZACIO     AVUDANTE DE     SOL-20110     SOL-20110     SOL-20110     SOL-20110     SOL-20110     SOL-20110                                                                                                    | N PARA PRESTAND DE PORT<br>SERVICIOS ELECTRÓNICO<br>2002812-TRA<br>2002798-TRA<br>2002742-TRA<br>2002742-TRA<br>2002737-TRA                                                                                                    | AIILES EN BIBLIOTECA (5)<br>- UAL (5)                                        | PRESENTADO<br>PRESENTADO<br>PRESENTADO<br>PRESENTADO<br>PRESENTADO | SN580476665<br>SN752904011<br>SN1368167304<br>SN1286994253<br>SN771647818     | 13/02/2011 20:07:14<br>10/02/2011 09:51:45<br>09/02/2011 10:42:31<br>02/02/2011 12:27:32<br>02/02/2011 00:46:58 | Duplicar<br>Duplicar<br>Duplicar<br>Duplicar<br>Duplicar |
| AUTORIZACIO     AVUDANTE DE     SOL-20110     SOL-20110     SOL-20110     SOL-20110     SOL-20110     SOL-20110     SOL-20110     SOL-20110     SOL-20110                                                                                                    | V PARA PRESTAND DE PORT<br>SERVICIOS ELECTRÓNICO<br>3002812-TRA<br>3002708-TRA<br>3002742-TRA<br>3002737-TRA<br>RVICIO ELECTRÓNICO (9)                                                                                                    | AILES EN BIBLIOTECA (5)<br>- UAL (5)                                         | PRESENTADO<br>PRESENTADO<br>PRESENTADO<br>PRESENTADO<br>PRESENTADO | SN580476965<br>SN752904011<br>SN1368167304<br>SN1280994253<br>SN771647818     | 13/02/2011 20:07:14<br>10/02/2011 00:51:45<br>09/02/2011 00:51:45<br>02/02/2011 10:27:32<br>02/02/2011 10:27:32 | Duplicar<br>Duplicar<br>Duplicar<br>Duplicar<br>Duplicar |
| AUTORIZACIO     AUTORIZACIO     SOL-20110     SOL-20110     SOL-20110     SOL-20110     SOL-20110     SOL-20110     SOL-20110     SOL-20110     SOL-20110     SOL-20110     SOL-20110     SOL-20110     SOL-20110                                                                                                    | N PARA PRESTANO DE PORT<br>SERVICIOS ELECTRÓNICO<br>1002812-TRA<br>1002802-TRA<br>1002742-TRA<br>1002742-TRA<br>1002737-TRA<br>RVICIO ELECTRÓNICO (9)<br>NES: ASISTENCIA A EXAMEN                                                                                                    | (1)                                                                          | PRESENTADO<br>PRESENTADO<br>PRESENTADO<br>PRESENTADO<br>PRESENTADO | SN580476665<br>SN-752904011<br>SN-136167304<br>SN-1286994253<br>SN771647818   | 13/02/2011 20:07:14<br>10/02/2011 05:145<br>09/02/2011 10:42:31<br>02/02/2011 12:27:32<br>02/02/2011 10:48:58   | Duplicar<br>Duplicar<br>Duplicar<br>Duplicar<br>Duplicar |
| CAUTORIZACIO CAUTORIZACIO CAUTORIZACIO CAUTORIZACIO CAUTORIZACIO CONTRACTORIO CONTRACTORIO CONTRACTORIO CONTRACTORICACIO CONTRACTORICACIO CON | VI PARA PRESI AND DE PORT<br>SERVICIOS ELECTRÔNICO<br>)002812-TRA<br>)002703-TRA<br>)002742-TRA<br>)002742-TRA<br>)002742-TRA<br>)002737-TRA<br>RVICIO ELECTRÔNICO (9)<br>NES: ASISTENICIA A EXAMEN<br>JÍAS DE ASUNTOS PRÓPIOS                                                                                                    | (1)<br>(8)                                                                   | PRESENTADO<br>PRESENTADO<br>PRESENTADO<br>PRESENTADO<br>PRESENTADO | SN580476865<br>SN-752904011<br>SN-1368167304<br>SN-1286994283<br>SN771647818  | 13/02/2011 20:07:14<br>10/02/2011 09:51:45<br>09/02/2011 10:42:31<br>02/02/2011 10:42:58<br>02/02/2011 00:46:58 | Duplicar<br>Duplicar<br>Duplicar<br>Duplicar<br>Duplicar |
| AUTORIZACIO     AUTORIZACIO     SOL-20110     SOL-20110     SOL-201     | VI PAKA PIKESI JANO DE PORT<br>SERVICIOS ELECTRÔNICO<br>J002812-TRA<br>J002709-TRA<br>J002779-TRA<br>RVICIO ELECTRÔNICO (9)<br>NES: ASISTENICIA & EXAMEN<br>JÁS DE ASUNTOS PRÓPIOS<br>NITERNACINOALES (2)                                                                                                    | AILES EN BIBLIOTECA (5)<br>- UAL (5)<br>(1)<br>(8)                           | PRESENTADO<br>PRESENTADO<br>PRESENTADO<br>PRESENTADO<br>PRESENTADO | SN580476865<br>SN752904011<br>SN1389167304<br>SN1280994253<br>SN-771647618    | 13/02/2011 20 07:14<br>10/02/2011 09:51:45<br>09/02/2011 10:42:31<br>02/02/2011 12:27:32<br>02/02/2011 10:46:58 | Duplicar<br>Duplicar<br>Duplicar<br>Duplicar<br>Duplicar |
| AUTORIZACIO     AUTORIZACIO     SOL-20110     SOL-20110     SOL-2011     SOL-20110     SOL-20110     SOL-2011     | VI PAKA PIKESI AND DE PORI<br>SERVICIOS ELECTRÓNICO<br>J002812-TRA<br>J002703-TRA<br>J002703-TRA<br>J002737-TRA<br>J002737-TRA<br>J0027 | AILES EN BIBLIOTECA (5)<br>- UAL (5)<br>(1)<br>(8)<br>S A CAMPUS VIRTUAL (9) | PRESENTADO<br>PRESENTADO<br>PRESENTADO<br>PRESENTADO<br>PRESENTADO | SN580476865<br>SN-752004011<br>SN-1388167304<br>SN-1280994253<br>SN-771647818 | 13/02/2011 20.07;14<br>10/02/2011 99:51:45<br>09/02/2011 10:42:31<br>02/02/2011 10:45:59<br>02/02/2011 00:45:59 | Duplicar<br>Duplicar<br>Duplicar<br>Duplicar<br>Duplicar |

Desde aquí se puede acceder a los resguardos de todos los trámites presentados en Solicit@.

| Código Seguro de verificación:wtOWJjHVKG£98Yde0CkaVQ==. Permite la verificación de la integridad de una<br>copia de este documento electrónico en la dirección: https://verificarfirma.ual.es/verificarfirma/<br>Este documento incorpora firma electrónica reconocida de acuerdo a la Ley 59/2003, de 19 de diciembre, de firma electrónica. |                                          |                       |        |            |  |
|----------------------------------------------------------------------------------------------------|------------------------------------------|-----------------------|--------|------------|--|
| FIRMADO POR                                                                                                    | BRUNO JOSE JIN                           | IENEZ GUISADO         | FECHA  | 31/05/2011 |  |
|                                                                                                    | ENRIQUE JESUS CERVANTES-PINELO RODRIGUEZ |                       |        |            |  |
| ID. FIRMA blade39adm.ual.es wtOWJjHVKGf98Yde0CkaVQ==                                                                                                    |                                          |                       | PÁGINA | 14/31      |  |
|                                                                                                    |                                          | WJjHVKGf98Yde0CkaV0== |        |            |  |

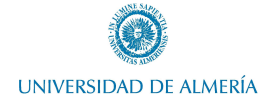

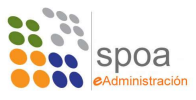

## 4. ASE como Tramitador

La aplicación de tramitación, como decíamos antes, es la **Plataforma de Tramitación**, esta aplicación está del lado de la administración. Dentro de esta aplicación se estructuran procedimientos administrativos. Cada procedimiento se organiza en Fases y dentro de cada Fase se han definido tareas tanto de carácter obligatorio como opcional.

Al igual que **Solicit@** es una aplicación web y se accede desde la dirección:

http://plataforma.ual.es

Al acceder al sitio tenemos:

| AT CONTRACTOR | Plataforma de Tramitación                                                          |              |
|---------------|------------------------------------------------------------------------------------|--------------|
| STAS ALMER    | Plataforma de Tramitación > <u>UAL &gt; UAL</u> > Acceso al Sistema de Tramitación | , had , body |
|               | Introduzca su DNI y contraseña                                                     |              |
|               | Indique Contraseña:                                                                |              |
|               | ENTRAR                                                                             |              |
|               |                                                                                    |              |
|               |                                                                                    |              |

Donde hay que identificarse como usuario del sistema. En este punto se puede acceder con usuario y contraseña o con certificado digital. En este curso es recomendable identificarse como usuario del sistema con certificado digital, pero en el caso de no disponer del mismo, se puede acceder con el usuario y la contraseña de campus virtual.

|             | Código Seguro de verificación:wtOWJjH<br>copia de este documento electró<br>Este documento incorpora firma electrónica reco | VKGf98Yde0CkaVQ==. Permite la verificación de la ini<br>nico en la dirección: https://verificarfirma.ual.es/verifica<br>nocida de acuerdo a la Ley 59/2003, de 19 de diciembo | tegridad de una<br>arfirma/<br>re, de firma electrónica. |            |
|-------------|----------------------------------------------------------------------------------------------------|----------------------------------------------------------------------------------------------------|----------------------------------------------------------|------------|
| FIRMADO POR | BRUNO JOSE JIM                                                                                                    | IENEZ GUISADO                                                                                                    | FECHA                                                    | 31/05/2011 |
|             | ENRIQUE JESUS CERVAN                                                                                                    | TES-PINELO RODRIGUEZ                                                                                                    |                                                          |            |
| ID. FIRMA   | blade39adm.ual.es                                                                                                    | wtOWJjHVKGf98Yde0CkaVQ==                                                                                                    | PÁGINA                                                   | 15/31      |
|             | wtC                                                                                                    | WJjHVKGf98Yde0CkaVQ==                                                                                                    |                                                          |            |

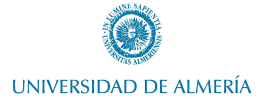

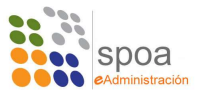

### Bienvenido a la Plataforma de Tramitación w@ndA.

Desde PT w@ndA tiene acceso a todos los expedientes Administrativos que puede crear, consultar, tramitar o editar, y acceso a otras operaciones relacionadas con la Tramitación de Expedientes.

| ¿Qué operación de | esea realizar? |
|-------------------|----------------|
|-------------------|----------------|

| BUSQUEDA EXPEDIENTE                                                                                                    |
|----------------------------------------------------------------------------------------------------|
| Desde esta sección tiene acceso a la búsqueda de expedientes que tiene<br>asignados.                                                                                                    |
| MI TRABAJO                                                                                                    |
| Mediante este módulo podrá consultar el listado de tareas pendientes<br>asociadas a su usuario y otras que puede realizar por su perfil. Así mismo, se<br>provee de la gestión de avisos y caducidades de los expedientes. |
|                                                                                                    |

La imagen anterior muestra el menú principal de la Plataforma, desde aquí se puede:

- Dar de alta expedientes, sería lo equivalente a rellenar un formulario, firmarlo y presentarlo en **Solicit@** pero de oficio. En concreto, para el procedimiento de ASE no es posible hacer altas de expedientes, se ha limitado a únicamente por **Solicit@**.
- Buscar expedientes, esta es una búsqueda sencilla que lista expedientes de más reciente a más antiguo.
- Asignar expedientes, es un módulo de gestión para que a determinados usuarios se les asigne el trámite de determinados expedientes.
- Mi trabajo es el módulo más interesante de todos, es un módulo de gestión del trabajo, permite hacer búsquedas de expedientes acotando por distintos criterios, además de comprobar que tareas se han ejecutado en cada expedientes y desde aquí gestionar caducidades y avisos de expedientes.

Nos vamos a centrar en este manual únicamente en el módulo Mi trabajo que es el que nos va a permitir gestionar los expedientes para hacer más fácil el proceso de tramitación.

 Código Seguro de verificación:wt0WJ jHVKGf98Yde0CkaVQ==. Permite la verificación de la integridad de una copia de este documento electrónico en la dirección: https://verificarfirma.ual.es/verificarfirma/

 Este documento incorpora firma electrónica reconocida de acuerdo a la Ley 59/2003, de 19 de diciembre, de firma electrónica.

 FIRMADO POR
 BRUNO JOSE JIMENEZ GUISADO
 FECHA
 31/05/2011

 ID. FIRMA
 blade39adm.ual.es
 wtoWJ jHVKGf98Yde0CkaVQ==
 PÁGINA
 16/31

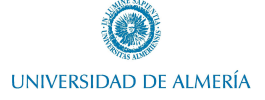

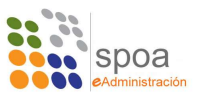

| Mi Trabajo                    |                               |                   |         |
|-------------------------------|-------------------------------|-------------------|---------|
|                               |                               |                   |         |
| Filtrar Mis Trabajos          |                               |                   |         |
| Procedimiento:                | Unidad Organizativa:          |                   |         |
| Seleccione                    | Seleccione                    | *                 |         |
| Fase:                         | Incluir Avisos:               |                   |         |
| Seleccione 💌                  |                               |                   |         |
| Tarea:                        |                               |                   |         |
| Seleccione 💌                  | Incluir Caducidades           |                   |         |
|                               | VOLVER GESTIÓN DE CADUCIDADES | GESTIÓN DE AVISOS | FILTRAR |
|                               |                               |                   |         |
|                               |                               |                   |         |
|                               |                               |                   |         |
| r Resultados de la Búsqueda   |                               |                   |         |
| No hay registros que mostrar. |                               |                   |         |
|                               |                               |                   |         |
|                               |                               |                   |         |

Como se puede observar, Mi Trabajo permite un filtrado por una serie de criterios preestablecidos además de gestionar avisos y caducidades.

Avisos son notas que se pueden insertar en los expedientes y que se puede establecer una fecha en la que el aviso será mostrado al usuario tramitador.

Caducidades son fechas límite que se pueden asignar a expedientes, a modo de indicar al usuario que el expediente debe ser tramitado antes de esa fecha. Al igual que en el caso anterior, el usuario recibirá avisos sobre caducidades cuando la fecha establecida se aproxime.

Haciendo una selección en los criterios de búsqueda, se puede mostrar el resultado de la búsqueda con el botón "*Filtrar*".

 Código Seguro de verificación::wt0WJ jHVKGf98Yde0CkaVQ==. Permite la verificación de la integridad de una copia de este documento electrónico en la dirección: https://verificarfirma.ual.es/verificarfirma/

 Este documento incorpora firma electrónica reconocida de acuerdo a la Ley 59/2003, de 19 de diciembre, de firma electrónica.

 FIRMADO POR
 BRUNO JOSE JIMENEZ GUISADO
 FECHA
 31/05/2011

 ID. FIRMA
 blade39adm.ual.es
 wt0WJ jHVKGf98Yde0CkaVQ==
 PÁGINA
 17/31

 Wt0WJ jHVKGf98Yde0CkaVQ==

 Wt0WJ jHVKGf98Yde0CkaVQ==

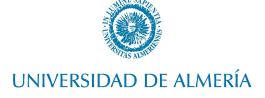

Ayudante de Servicios Electrónico - Guía de Referencia-

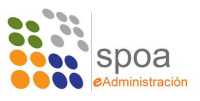

Mi Trabajo - Filtrar Mis Trabajos entes asignados 🗖 Unidad Organizativa ASE AYUDANTE DE SERVICIOS ELECTRONICOS ~ Seleccio ~ Fase: Seleccio Incluir Avisos: 🔲 ۷ Tarea: Seleccio Incluir Caducidades 🗖 ~ Resultados de la Búsqueda ¢ ¢ ¢ \$ SOL-201100002814- Ayudante de Servicios TRA Electrónico SOL-201100002802- Ayudante de Servicios TRA Electrónico ASE\_AYUDANTE DE SERVICIOS ELECTRONICOS SERV, DE PLANIF, Y ORG ADM SE\_AVUDANTE DE SERVICIOS SERV. DE PLANIF. Y ORG 2 resultados < 🗐 🌬 🍉 ortar listado a: 🖼 Excel I 🗃 PDF TRAMITAR AR TAREAS PR

El resultado de esta búsqueda son los expedientes aun abiertos a los cuales tengamos acceso, es decir, únicamente aquellos que se puedan tramitar por el usuario actual.

Desde el resultado de la búsqueda se puede:

- Exportar a Excel o PDF este resultado, a modo de tener un listado completo de expedientes por tramitar.
- Mostrar Tareas Pendientes de expedientes, mostrará un listado de todos los expedientes por tramitar, con las tareas que están y no están hechas en cada uno de ellos.
- Por último, previa selección de uno de los expedientes del listado, es posible entrar a tramitarlo.

 Código Seguro de verificación:wt0WJ jHVKGf98Yde0CkaVQ==. Permite la verificación de la integridad de una copia de este documento electrónico en la dirección: https://verificarfirma.ual.es/verificarfirma/

 Este documento incorpora firma electrónica reconocida de acuerdo a la Ley 59/2003, de 19 de diciembre, de firma electrónica.

 FIRMADO POR
 BRUNO JOSE JIMENEZ GUISADO
 FECHA
 31/05/2011

 ID. FIRMA
 blade39adm.ual.es
 wtoWJ jHVKGf98Yde0CkaVQ==
 PÁGINA
 18/31

 WtoWJ jHVKGf98Yde0CkaVQ==
 VtoWJ jHVKGf98Yde0CkaVQ==
 PÁGINA
 18/31

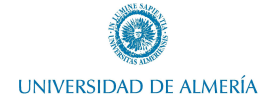

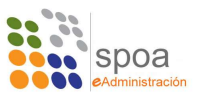

Entrando a cualquier expediente se accede a su vez al escritorio de tramitación:

|                                                  |                                                          |                                                    |                                          | Document         | os asociados                                                                  |                                  |                                                                               |                | - 0 |
|--------------------------------------------------|----------------------------------------------------------|----------------------------------------------------|------------------------------------------|------------------|-------------------------------------------------------------------------------|----------------------------------|-------------------------------------------------------------------------------|----------------|-----|
|                                                  |                                                          |                                                    | Relaci                                   | ón de docum      | entos adjuntos al Expe                                                        | diente                           |                                                                               |                |     |
|                                                  |                                                          |                                                    | 1                                        | Ver sólo do      | cumentos de la fase actu                                                      | al                               |                                                                               |                |     |
|                                                  |                                                          | Изнатю                                             |                                          |                  |                                                                               |                                  |                                                                               |                |     |
| 29-05-2                                          | 2011 18:38                                               | ecr628 E                                           | ocumentacion.pdf                         | ASE_             | DOCUMENTO_INC                                                                 | TERMINADO                        |                                                                               |                |     |
| 29-05-2                                          | 2011 18:38                                               | ecr628 c                                           | onvocatoria 2011.pdf                     | ASE_             | DOCUMENTO_INC                                                                 | TERMINADO                        |                                                                               |                |     |
|                                                  |                                                          |                                                    |                                          | 2 resultad       | los                                                                           |                                  | <<<1>>>>>>>>>>>>>>>>>>>>>>>>>>>>>>>>>>                                        |                |     |
|                                                  |                                                          |                                                    |                                          | Escritorio       | de tramitacion                                                                |                                  |                                                                               |                | _ 0 |
| Datos o<br>Título:<br>Númer<br>Proceo<br>Interes | iel expediente<br>o:<br>limiento:<br>ados:<br>Tramitació | ASE PRUEBA<br>ASE_2011_0004<br>ASE_AYUDANTE DE SER | NICIOS ELECTRONICOS<br>Expedientes relac | ionados          | Datos de la fase<br>Fase actual:<br>Transición origen:<br>Fecha entrada en fa | ASE<br>TRA.<br>2900<br>Evolución | VERIFICAR COMUNICACI<br>SLADAR COMUNICACION<br>5/11 18:38:39.000<br>Otros Dor | ow<br>cumentos |     |
|                                                  | т                                                        | areas v documentos p                               | ermitidos                                | Estado           |                                                                               | Transic                          | iones                                                                         |                |     |
|                                                  | SELECCIONAR                                              | R UNIDAD DESTINO                                   |                                          |                  |                                                                               | R COMUNICACION                   |                                                                               |                |     |
|                                                  | SELECCIONAR FIRMANTES                                    |                                                    |                                          | FIN COMUNICACION |                                                                               |                                  |                                                                               | _              |     |
|                                                  |                                                          | OCUMENTO                                           |                                          |                  |                                                                               |                                  |                                                                               |                | _   |
| -                                                | REGISTRAR M                                              | OTIVO CIERRE                                       |                                          |                  |                                                                               |                                  |                                                                               |                |     |
| Ayu                                              | da                                                       |                                                    |                                          |                  |                                                                               |                                  |                                                                               |                |     |

La imagen anterior muestra el escritorio de tramitación, donde podemos diferenciar 3 áreas:

- Cabecera, donde se muestra documentos asociados al expediente.

|                  |        |                       | Documentos asociados                  |           | _ 0 |
|------------------|--------|-----------------------|---------------------------------------|-----------|-----|
|                  |        | Relación              | n de documentos adjuntos al Expedien  | te        |     |
|                  |        |                       | Ver sólo documentos de la fase actual |           |     |
|                  |        |                       |                                       |           |     |
| 29-05-2011 18:38 | ecr628 | Documentacion.pdf     | ASE_DOCUMENTO_INC                     | TERMINADO |     |
| 29-05-2011 18:38 | ecr628 | convocatoria 2011.pdf | ASE_DOCUMENTO_INC                     | TERMINADO |     |
|                  |        |                       | 2 resultados                          |           |     |

- Utilidades, en el pie de la pantalla es un conjunto de utilidades comunes y transversales a todos los procedimientos desplegados en la Plataforma de tramitación.

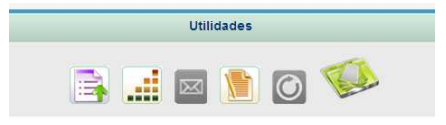

| Página | 1 |
|--------|---|
| 19     |   |

|             | Código Seguro de verificación:wtOWJ jHVKGf98Yde0CkaVQ==. Permite la verificación de la integridad de una<br>copia de este documento electrónico en la dirección: https://verificarfirma.ual.es/verificarfirma/<br>Este documento incorpora firma electrónica reconocida de acuerdo a la Ley 59/2003, de 19 de diciembre, de firma electrónica. |                          |            |       |  |  |  |  |
|-------------|----------------------------------------------------------------------------------------------------|--------------------------|------------|-------|--|--|--|--|
| FIRMADO POR | BRUNO JOSE JIN                                                                                                    | FECHA                    | 31/05/2011 |       |  |  |  |  |
|             | ENRIQUE JESUS CERVAN                                                                                                    |                          |            |       |  |  |  |  |
| ID. FIRMA   | blade39adm.ual.es                                                                                                    | wtOWJjHVKGf98Yde0CkaVQ== | PÁGINA     | 19/31 |  |  |  |  |
|             | ID: FIKMA     Diadessadili.dal.es     wtow.jhvkcf98rde0Ckavg==     PAGINA     19/31                                                                                                    |                          |            |       |  |  |  |  |

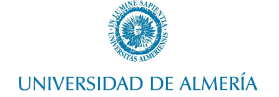

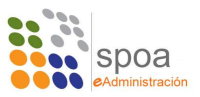

- La franja central es el entorno de trabajo, donde podemos encontrar las transiciones para pasar a otras fases del procedimiento y tareas a realizar en la fase actual. Así como documentos de la fase actual y tareas realizadas en la fase actual.

|                                                                              |                                                              | Escritorio de            | tramitacion                                                                      |                                      |                                                  | _ 0 |
|------------------------------------------------------------------------------|--------------------------------------------------------------|--------------------------|----------------------------------------------------------------------------------|--------------------------------------|--------------------------------------------------|-----|
| Datos del expediente<br>Título:<br>Número:<br>Procedimiento:<br>Interesados: | ASE PRUEBA<br>ASE_2011_0004<br>ASE_AYUDANTE DE SERVICIOS ELE | CTRONICOS                | Datos de la fase<br>Fase actual:<br>Transición origen:<br>Fecha entrada en fase: | ASE VERIF<br>TRASLADA<br>29/05/11 18 | ICAR COMUNICACION<br>R COMUNICACION<br>38:39.000 |     |
| Tramitac                                                                     | ión                                                          | Expedientes relacionados | Evol                                                                             | lución                               | Otros Documentos                                 |     |
|                                                                              | Tareas y documentos permitidos                               | Estado                   |                                                                                  | Transiciones                         |                                                  |     |
| SELECCION                                                                    | AR UNIDAD DESTINO                                            |                          | TRASLADAR COM                                                                    | UNICACION                            |                                                  |     |
|                                                                              | SELECCIONAR FIRMANTES                                        |                          |                                                                                  |                                      |                                                  |     |
|                                                                              | DOCUMENTO                                                    |                          | <u>.</u>                                                                         |                                      |                                                  |     |
| REGISTRAR                                                                    | MOTIVO CIERRE                                                |                          |                                                                                  |                                      |                                                  |     |
| Ayuda                                                                        |                                                              |                          |                                                                                  |                                      |                                                  |     |
|                                                                              |                                                              |                          |                                                                                  |                                      |                                                  |     |

En concreto, el procedimiento de ASE se compone de 2 fases, fase de trámite y fase final, por diferenciarlas de algún modo.

En la fase de trámite se puede firmar el documento de dos maneras distintas:

- Firmar el documento por el usuario actual. Pulsando el botón morado de los documentos asociados (
  ).
- Firmar el documento en portafirmas, para ello, como primer paso es necesario seleccionar a que personas o personas se va a enviar el documento para ser firmado en portafirmas. Esto se hace con la tarea resaltada en la imagen siguiente:

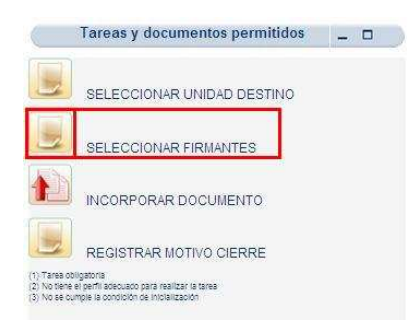

Pulsando el anterior botón se muestran los firmantes disponibles en el área funcional en la que se encuentra el usuario actual.

|             | Código Seguro de verificación:wtOWJjHVKGf98Yde0CkaVQ==. Permite la verificación de la integridad de una<br>copia de este documento electrónico en la dirección: https://verificarfirma.ual.es/verificarfirma/<br>Este documento incorpora firma electrónica reconocida de acuerdo a la Ley 59/2003, de 19 de diciembre, de firma electrónica. |        |            |  |  |  |  |  |
|-------------|----------------------------------------------------------------------------------------------------|--------|------------|--|--|--|--|--|
| FIRMADO POR | BRUNO JOSE JIN                                                                                                    | FECHA  | 31/05/2011 |  |  |  |  |  |
|             | ENRIQUE JESUS CERVAN                                                                                                    |        |            |  |  |  |  |  |
| ID. FIRMA   | blade39adm.ual.es                                                                                                    | PÁGINA | 20/31      |  |  |  |  |  |
|             | ID. FIRMA     Diade39adm.ual.es     wt0WJjHVKGf98Yde0CkaVQ==     PAGINA     20/31                                                                                                    |        |            |  |  |  |  |  |

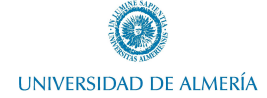

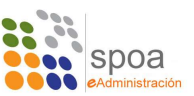

| Seleccionar<br>firmante | Organismo                                                  | Puesto de<br>trabajo | Nombre                                    |
|-------------------------|------------------------------------------------------------|----------------------|-------------------------------------------|
| П                       | SERVICIO DE PLANIFICACIÓN Y ORGANIZACIÓN<br>ADMINISTRATIVA | JEFE DE<br>SERVICIO  | Ramón Iglesias Aragón                     |
| Г                       | SERVICIO DE PLANIFICACIÓN Y ORGANIZACIÓN<br>ADMINISTRATIVA | JEFE DE<br>SERVICIO  | Enrique Jesús Cervantes-Pine<br>Rodríguez |
| Г                       | ADMINISTRACIÓN ELECTRÓNICA                                 | JEFE DE SECCION      | Bruno Jose Jimenez Guisado                |

Una vez seleccionados las personas que van a firmar, se pulsa en "Guardar", con lo que se volvería a la vista anterior, pero todavía no se ha hecho efectivo el envío a Port@firmas.

Para realizarlo es necesario pulsar el botón verde de los documentos asociados (IIII)

Ejecutando esta acción se abre una ventana de confirmación donde se puede cancelar el envío o continuar con el proceso.

| reana micro (domini dada). | Cervantes-Pinelo Rodríguez, Enrique Jesús | 4           |
|----------------------------|-------------------------------------------|-------------|
| Fecha caducidad:           | Entrega Documento                         |             |
|                            | Archivo                                   |             |
| Asunto:                    | Certificado de Curso.pdf                  |             |
|                            |                                           |             |
| Petición                   |                                           |             |
|                            |                                           |             |
|                            |                                           |             |
|                            |                                           | - <u>11</u> |
|                            |                                           |             |
| ENVIAR CANCELAR            |                                           | ~           |

La firma de documentos es una tarea opcional, es posible continuar con el trámite sin la necesidad de una firma electrónica.

Además de la firma de documentos, ASE permite el envío a otras unidades funcionales de los documentos aportados por el solicitante, así como de los que se hayan añadido con posterioridad al trámite, firmados o no.

Para llevar a cabo el traslado del expediente a otra unidad primero es necesario seleccionar a quien va a ir dirigido. Esto se hace con la tarea "SELECCIONAR UNIDAD DESTINO".

|             |                                                                                                    | 21 Pagina                                                                                                    |                                                        |            |
|-------------|----------------------------------------------------------------------------------------------------|----------------------------------------------------------------------------------------------------|--------------------------------------------------------|------------|
|             | Código Seguro de verificación:w੮O₩Jj⊞<br>copia de este documento electró<br>Este documento incorpora firma electrónica reco | IVKG£98¥de0CkaVQ==. Permite la verificación de la int<br>ónico en la dirección: https://verificarfirma.ual.es/verifica<br>nocida de acuerdo a la Ley 59/2003, de 19 de diciembr | egridad de una<br>ırfirma/<br>œ, de firma electrónica. |            |
| FIRMADO POR | BRUNO JOSE JIN                                                                                                    | IENEZ GUISADO                                                                                                    | FECHA                                                  | 31/05/2011 |
|             | ENRIQUE JESUS CERVAN                                                                                                    | ITES-PINELO RODRIGUEZ                                                                                                    |                                                        |            |
| ID. FIRMA   | blade39adm.ual.es                                                                                                    | wtOWJjHVKGf98Yde0CkaVQ==                                                                                                    | PÁGINA                                                 | 21/31      |

tOWJjHVKGf98Yde0CkaVO

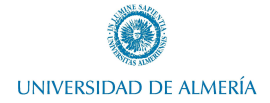

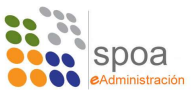

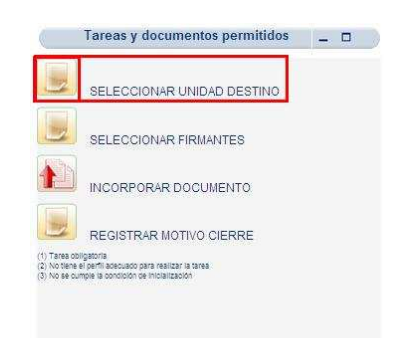

El botón resaltado en la imagen anterior es la que iniciaría la tarea de selección de destinatario, esto abre una ventana nueva, donde se muestra la orden de trabajo introducida por el solicitante. Esto es un campo de texto editable, de forma que el tramitador o los tramitadores que actúen en el expediente a lo largo de la vida del mismo puedan dejar sus comentarios.

También se muestra la unidad en la que nació el expediente, la unidad de la que viene, la unidad actual y un desplegable donde se seleccionará la unidad a la que va a ser dirigido.

| Area anterior<br>Area en Curso<br>Area destino(*) | GERENCIA<br>Administración Electrónica<br>Administración Electrónica | ***<br>*<br>* |
|---------------------------------------------------|----------------------------------------------------------------------|---------------|
| Area en Curso<br>Area destino(*)                  | GERENCIA<br>Administración Electrónica<br>Administración Electrónica | ୍<br>୧<br>୧   |
| Area en Curso<br>Area destino(*)<br>DO            | Administración Electrónica                                           | M             |
| Area destino(*)                                   | Administración Electrónica                                           | M             |
| DO                                                |                                                                      |               |
|                                                   |                                                                      |               |
|                                                   |                                                                      |               |

Para terminar la edición de esta tarea es necesario pulsar el botón "GUARDAR" con lo que

| Código Seguro de verificación:wt.OWJ jHVKGf98Yde0CkaVQ==. Permite la verificación de la integridad de una<br>copia de este documento electrónico en la dirección: https://verificarfirma.ual.es/verificarfirma/<br>Este documento incorpora firma electrónica reconocida de acuerdo a la Ley 59/2003, de 19 de diciembre, de firma electrónica. |                                                                                   |                          |            |       |  |  |  |
|----------------------------------------------------------------------------------------------------|-----------------------------------------------------------------------------------|--------------------------|------------|-------|--|--|--|
| FIRMADO POR                                                                                                    | BRUNO JOSE JIN                                                                    | FECHA                    | 31/05/2011 |       |  |  |  |
|                                                                                                    | ENRIQUE JESUS CERVAN                                                              |                          |            |       |  |  |  |
| ID. FIRMA                                                                                                    | blade39adm.ual.es                                                                 | wtOWJjHVKGf98Yde0CkaVQ== | PÁGINA     | 22/31 |  |  |  |
|                                                                                                    | ID. FIRMA     Diadessadim.dal.es     wtowJHVKGf98Yde0CkaVg==     PAGINA     22/31 |                          |            |       |  |  |  |

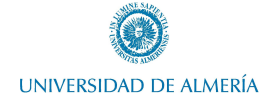

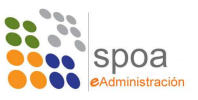

se volvería a la vista del escritorio de tramitación.

Para continuar con el proceso de tramitación, en este caso para efectuar el traslado a la siguiente unidad, es necesario cerrar la tarea "*SELECCIONAR UNIDAD DESTINO*" y esto es común a todas las tareas que se pueden realizar en **Plataforma**: Toda tarea debe ser cerrada para poder continuar.

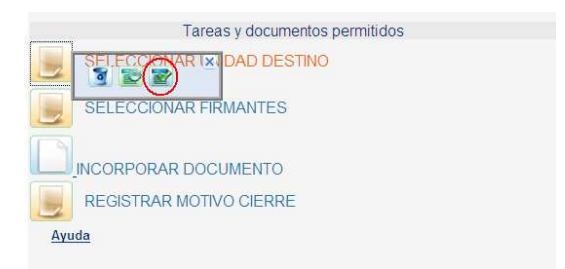

Como se muestra en la imagen anterior, con el botón resaltado se finaliza la tarea. Hecho esto se habilita en la sección de Transiciones, la posibilidad de enviar a la siguiente unidad.

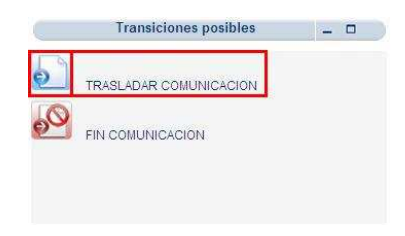

Otra tarea que permite ASE es la incorporación de documentos al expediente, para ello se utiliza el botón "INCORPORAR DOCUMENTO".

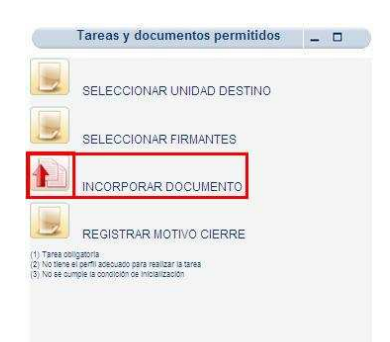

Esto abre una nueva ventana donde podremos seleccionar el documento guardado en el ordenador local, agregarle un comentario y efectuar la subida del documento.

|  | ragilia |  |
|--|---------|--|
|  | 23      |  |
|  | 25      |  |
|  |         |  |
|  |         |  |
|  |         |  |

Dágina

|             | Código Seguro de verificación:wtOWJjH<br>copia de este documento electró<br>Este documento incorpora firma electrónica reco | VKGf98Yde0CkaVQ==. Permite la verificación de la inte<br>nico en la dirección: https://verificarfirma.ual.es/verificar<br>nocida de acuerdo a la Ley 59/2003, de 19 de diciembro | egridad de una<br>rfirma/<br>e, de firma electrónica. |            |
|-------------|----------------------------------------------------------------------------------------------------|----------------------------------------------------------------------------------------------------|-------------------------------------------------------|------------|
| FIRMADO POR | BRUNO JOSE JIM                                                                                                    | IENEZ GUISADO                                                                                                    | FECHA                                                 | 31/05/2011 |
|             | ENRIQUE JESUS CERVAN                                                                                                    | TES-PINELO RODRIGUEZ                                                                                                    |                                                       |            |
| ID. FIRMA   | blade39adm.ual.es                                                                                                    | wtOWJjHVKGf98Yde0CkaVQ==                                                                                                    | PÁGINA                                                | 23/31      |
|             | wtC                                                                                                    | WJjHVKGf98Yde0CkaVQ==                                                                                                    |                                                       |            |

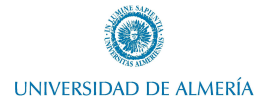

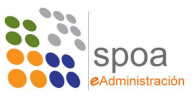

| npo de incoporación del documento    |          |
|--------------------------------------|----------|
|                                      |          |
| SELECCIONAR                          |          |
| Adjuntar fichero:                    |          |
| Buscar documento en otro expediente: | ADJONTAK |
|                                      | BUSCAR   |
| 7                                    |          |

La última acción permitida por ASE es el cierre del expediente. Cuando se ha efectuado todo lo indicado en la orden de trabajo, es necesario registrar un motivo de cierre. Dicho motivo será comunicado al usuario que generó la petición de ASE por correo electrónico.

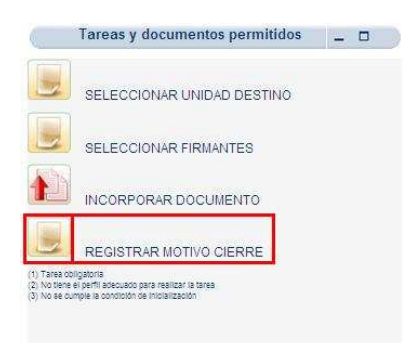

La ejecución de esta tarea muestra una nueva ventana donde, a modo de histórico, se muestra la unidad donde nació la solicitud, la inmediatamente anterior y la actual además un nuevo campo de texto a rellenar que será lo que reciba el usuario por correo electrónico.

| Area alta                              | Administración Electrónica |   |
|----------------------------------------|----------------------------|---|
| Area origen                            | Administración Electrónica |   |
| Area origen Administración Electrónica |                            |   |
| Area en Curso                          | Administración Electrónica | 1 |
| cierre                                 |                            |   |
|                                        |                            |   |
|                                        |                            |   |

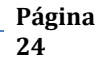

|             | Código Seguro de verificación:wtO₩JjH<br>copia de este documento electrá<br>Este documento incorpora firma electrónica reco | VKG£98Yde0CkaVQ==. Permite la verificación de la inte<br>nico en la dirección: https://verificarfirma.ual.es/verificar<br>nocida de acuerdo a la Ley 59/2003, de 19 de diciembre | egridad de una<br>firma/<br>e, de firma electrónica. |            |
|-------------|----------------------------------------------------------------------------------------------------|----------------------------------------------------------------------------------------------------|------------------------------------------------------|------------|
| FIRMADO POR | BRUNO JOSE JIN                                                                                                    | IENEZ GUISADO                                                                                                    | FECHA                                                | 31/05/2011 |
|             | ENRIQUE JESUS CERVAN                                                                                                    | TES-PINELO RODRIGUEZ                                                                                                    |                                                      |            |
| ID. FIRMA   | blade39adm.ual.es                                                                                                    | wtOWJjHVKGf98Yde0CkaVQ==                                                                                                    | PÁGINA                                               | 24/31      |
|             | W I W I W I W I W I W I W I W I W I W I                                                                                     | WWJjHVKGf98Yde0CkaVQ==                                                                                                    |                                                      |            |

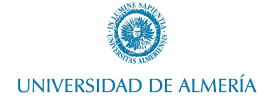

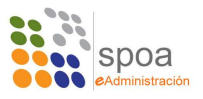

Pulsando el botón "*GUARDAR*" se guardan los datos, como en otras ocasiones, es necesario finalizar la tarea para poder continuar.

| 6                |            | Tare                    | eas asociadas                   |               | _ 0       |
|------------------|------------|-------------------------|---------------------------------|---------------|-----------|
|                  |            | Relación de tar         | eas realizadas en el Expediente |               |           |
|                  |            | 🔽 Ver s                 | ólo tareas de la fase actual    |               |           |
| Fedbal           |            |                         |                                 |               | Acciences |
| 16-02-2011 19:37 | ecervantes | REGISTRAR MOTIVO CIERRE | ASE VERIFICAR COMUNICACION      | INICIADA      |           |
|                  |            | 1 res                   | ullado                          | <b>ea 1 b</b> | *         |

Esto habilita la transición hacia un estado final del expediente, donde queda cerrado y fuera del entorno de **Mi Trabajo**.

Si no se introdujera texto en el registro del motivo de cierre, no será posible finalizar el expediente y por ende, no se enviaría ningún correo al usuario solicitante.

|   | Transiciones posibles  |  |
|---|------------------------|--|
| 0 | TRASLADAR COMUNICACION |  |
| 0 | FIN COMUNICACION       |  |

Cuando un expediente está finalizado, solo se puede localizar mediante búsqueda de expedientes y al acceder a el, en la cabecera se muestra que el estado es finalizado.

| )atos de la fase | - 0 |
|------------------|-----|
| FIN EXPEDIENTE   |     |
| FIN COMUNICACION |     |
| 16/02/11         |     |

| Página |
|--------|
| 25     |

|             | Código Seguro de verificación:wt.O₩Jj⊞<br>copia de este documento electró<br>Este documento incorpora firma electrónica reco | VKGf98Yde0CkaVQ==. Permite la verificación de la inte<br>nico en la dirección: https://verificarfirma.ual.es/verificar<br>nocida de acuerdo a la Ley 59/2003, de 19 de diciembro | egridad de una<br>firma/<br>e, de firma electrónica. |            |
|-------------|----------------------------------------------------------------------------------------------------|----------------------------------------------------------------------------------------------------|------------------------------------------------------|------------|
| FIRMADO POR | BRUNO JOSE JIN                                                                                                    | IENEZ GUISADO                                                                                                    | FECHA                                                | 31/05/2011 |
|             | ENRIQUE JESUS CERVAN                                                                                                    | TES-PINELO RODRIGUEZ                                                                                                    |                                                      |            |
| ID. FIRMA   | blade39adm.ual.es                                                                                                    | wtOWJjHVKGf98Yde0CkaVQ==                                                                                                    | PÁGINA                                               | 25/31      |
|             |                                                                                                    | DWJ jHVKGf98Yde0CkaVQ==                                                                                                    |                                                      |            |

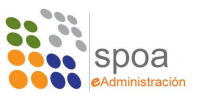

## 5. Firma de documentos en Port@firmas V2

Aunque la aplicación Port@firmas es ampliamente conocida por todos, la versión 2 es sensiblemente diferente en cuanto a aspecto e incorpora algunas funcionalidades que pueden simplificar la tarea de hacer peticiones de firmas.

La primera y sustancial diferencia es que Port@firmas V1 estaba abierto a todo usuario PAS y PDI de la Universidad, mientras que Port@firmas V2 tiene gestión de usuarios, con lo que es necesario solicitar el alta en el sistema para poder firmar y hacer peticiones de firma. Se han cargado automáticamente en la aplicación todos los usuarios que ya hicieron uso alguna vez de Port@firmas V1.

El acceso a Port@firmas V2 se hace con la url:

http://portafirma.ual.es

Para acceder se dan 3 vías:

- Acceder con Certificado Digital.
- Acceder con Usuario / Contraseña.
- Acceder con Usuario / Contraseña de LDAP.

Para los usuarios de la Universidad solo van a estar disponibles las vías 1 y 3: Acceder con certificado digital y acceder con usuario y contraseña de LDAP.

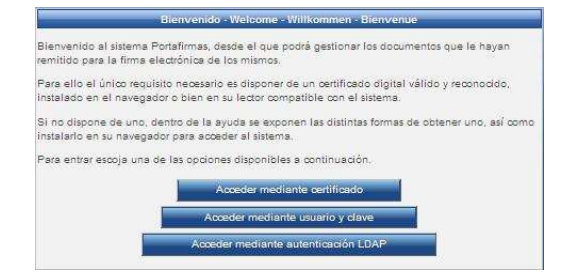

La única diferencia que hay entre un acceso y otro es que con certificado pregunta qué certificado se va a usar:

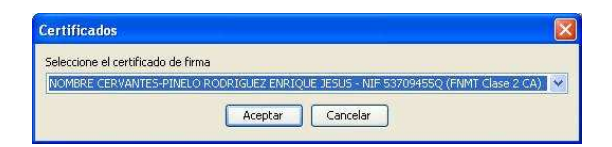

| Págir | 12 |
|-------|----|
| 26    |    |

|             | Código Seguro de verificación:wtO₩JjE<br>copia de este documento electro<br>Este documento incorpora firma electrónica reco | VKG£98Yde0CkaVQ==. Permite la verificación de la inte<br>onico en la dirección: https://verificarfirma.ual.es/verificar<br>nocida de acuerdo a la Ley 59/2003, de 19 de diciembro | egridad de una<br>firma/<br>e, de firma electrónica. |            |
|-------------|----------------------------------------------------------------------------------------------------|----------------------------------------------------------------------------------------------------|------------------------------------------------------|------------|
| FIRMADO POR | BRUNO JOSE JIN                                                                                                    | IENEZ GUISADO                                                                                                    | FECHA                                                | 31/05/2011 |
|             | ENRIQUE JESUS CERVAN                                                                                                    | TES-PINELO RODRIGUEZ                                                                                                    |                                                      |            |
| ID. FIRMA   | blade39adm.ual.es                                                                                                    | wtOWJjHVKGf98Yde0CkaVQ==                                                                                                    | PÁGINA                                               | 26/31      |
|             |                                                                                                    | DWJjHVKGf98Yde0CkaVQ==                                                                                                    |                                                      |            |

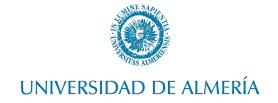

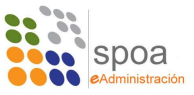

Y de la otra forma solicita usuario y contraseña de Campus Virtual:

Una vez dentro de la aplicación se obtiene:

|                             | VDE ECONOMIA INNOVACI | ONTGENERA                                                                                                    | Enrique Jesus Cervantes-pinelo Rodriguez 🋔<br>Serión: 34 min 🕈 |
|-----------------------------|-----------------------|----------------------------------------------------------------------------------------------------|----------------------------------------------------------------|
| 16 de febrero de 2011 20 24 | ~                     |                                                                                                    | 👍   🕄 🕞   Administración   Configuración   Ayuda   Salir       |
| 1000                        |                       | Buscar Limplar                                                                                                    |                                                                |
| Peticiones                  | /V*B* Rechazar Accion | e ¥                                                                                                    | Pendientes (0 Resultados                                       |
| Pendientes                  | Remitente/s           | Asunto                                                                                                    | Referencia      Actualizada                                    |
| (0)<br>En ercera            |                       | No hav resultados                                                                                                    |                                                                |
| Aplicaciones a              |                       |                                                                                                    |                                                                |
| Portafirmas v2.1.0          |                       | Navegadores compatibles Fineto, 2,xy superiores e Internet Explorer 7,xy superiores<br>Resolution recomendades 1024/058 o superior | CAME CONTENT AND AND AND AND AND AND AND AND AND AND           |
| <                           |                       |                                                                                                    | 3                                                              |

Esta versión se ha querido aproximas más a lo que es un correo electrónico, adaptando el aspecto a los clientes de correo electrónico más conocidos. Así pues, en lugar de tener las distintas bandejas organizadas en pestañas, se ha optado por organizarlas en un menú vertical a la izquierda de la pantalla, tipo Outlook o Thunderbird.

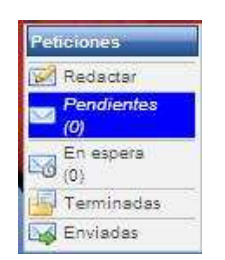

Las acciones a realizar sobre peticiones se muestran en botones en la cabecera del Port@firmas y son:

- Firma / Visto Bueno
- Rechazar
- Acciones, que a su vez se subdivide en:
  - o Marcar como leída

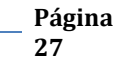

|             | Código Seguro de verificación:wtOWJjH<br>copia de este documento electró<br>Este documento incorpora firma electrónica reco | VKGf98Yde0CkaVQ==. Permite la verificación de la inte<br>nico en la dirección: https://verificarfirma.ual.es/verificar<br>nocida de acuerdo a la Ley 59/2003, de 19 de diciembro | egridad de una<br>rfirma/<br>e, de firma electrónica. |            |
|-------------|----------------------------------------------------------------------------------------------------|----------------------------------------------------------------------------------------------------|-------------------------------------------------------|------------|
| FIRMADO POR | BRUNO JOSE JIN                                                                                                    | IENEZ GUISADO                                                                                                    | FECHA                                                 | 31/05/2011 |
|             | ENRIQUE JESUS CERVAN                                                                                                    | TES-PINELO RODRIGUEZ                                                                                                    |                                                       |            |
| ID. FIRMA   | blade39adm.ual.es                                                                                                    | wtOWJjHVKGf98Yde0CkaVQ==                                                                                                    | PÁGINA                                                | 27/31      |
|             | W I W I W I W I W I W I W I W I W I W I                                                                                     | WJjHVKGf98Yde0CkaVQ==                                                                                                    |                                                       |            |

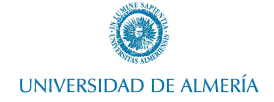

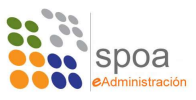

- o Marcar como no leída
- o Aplicar Etiqueta

En este curso nos vamos a centrar en el proceso de alta de petición y firma, objeto de otros manuales será entrar en profundidad en todas las opciones que incluye portafirmas.

Un alta de petición se hace con el botón correspondiente del menú lateral:

| Pet | iciones           |
|-----|-------------------|
| 152 | Redactar          |
| N   | Pendientes<br>(0) |
| 5   | En espera         |
| 围   | Terminadas        |
|     | Enviadas          |

El alta también se ha adaptado al formato correo electrónico con objeto de ser más intuitivo:

| Enviar Descartar                                                                                                    |                                   | Redacciór |
|----------------------------------------------------------------------------------------------------|-----------------------------------|-----------|
| Para: 🛔 🏷                                                                                                    |                                   |           |
| Asunto:                                                                                                    |                                   |           |
| Referencia:                                                                                                    |                                   |           |
| Mostrar optiones avanzadas                                                                                                    |                                   |           |
|                                                                                                    |                                   |           |
|                                                                                                    |                                   |           |
|                                                                                                    |                                   |           |
|                                                                                                    |                                   |           |
|                                                                                                    |                                   |           |
|                                                                                                    | B / U AN 斷葉理圖 Estilos - Formato - |           |
|                                                                                                    |                                   |           |
| (main and a second second seco |                                   |           |
| n Adjuntar documento                                                                                                    |                                   |           |
|                                                                                                    |                                   |           |
| Subida múltiple de documentos                                                                                                    |                                   |           |
|                                                                                                    | Nombre 9                          | Tipo      |
|                                                                                                    | No bay documentos asociados       |           |

Los datos solicitados en el alta de petición son muy similares a los solicitados en la versión anterior. Hace falta uno o varios firmantes. Opcionalmente un asunto y una referencia. Es necesario incluir un texto de petición y por último, adjuntar uno o varios documentos.

Como novedad en esta versión está la posibilidad de subir a Port@firmas documentos en bloque, de forma tal que se podrán seleccionar varios a la vez y todos serán incluidos en la petición al mismo tiempo.

El resto de opciones que se ofrecían al usuario en la antigua versión solo están disponibles cuando el usuario pulsa el enlace "*Mostrar opciones avanzadas*".

|             | Código Seguro de verificación:wtOWJj⊞<br>copia de este documento electro<br>Este documento incorpora firma electrónica reco | IVKGf98Yde0CkaVQ==. Permite la verificación de la int<br>ónico en la dirección: https://verificarfirma.ual.es/verifica<br>onocida de acuerdo a la Ley 59/2003, de 19 de diciembr | egridad de una<br>ırfirma/<br>e, de firma electrónica. |            |
|-------------|----------------------------------------------------------------------------------------------------|----------------------------------------------------------------------------------------------------|--------------------------------------------------------|------------|
| FIRMADO POR | BRUNO JOSE JIN                                                                                                    | IENEZ GUISADO                                                                                                    | FECHA                                                  | 31/05/2011 |
|             | ENRIQUE JESUS CERVAN                                                                                                    | ITES-PINELO RODRIGUEZ                                                                                                    |                                                        |            |
| ID. FIRMA   | blade39adm.ual.es                                                                                                    | wtOWJjHVKGf98Yde0CkaVQ==                                                                                                    | PÁGINA                                                 | 28/31      |
|             |                                                                                                    | DWJjHVKGf98Yde0CkaVQ==                                                                                                    |                                                        |            |

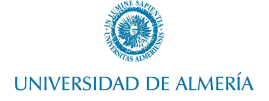

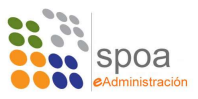

| Ipo de firma: Casceda C Parelela Avisar cuando: Lelos L Dervelio F Firmado<br>Incio: Casceda C Dervelio F Firmado<br>Incio: Castucidad: Inciona |                            |                |                    | lisunto:                  |
|----------------------------------------------------------------------------------------------------|----------------------------|----------------|--------------------|---------------------------|
| lipo de firma: Cadacá C Payalela Aviar cuando: F Lelos F Devuelis F Firmado<br>nielo: Cadacidad: C                                              |                            |                |                    | culter opciones avanzadas |
| Inicio: Caducidad:                                                                                                    | Leido T Devuelto T Firmado | Avisar ouando: | Cascada C Paralela | lipo de firma:            |
|                                                                                                    |                            | Caducidad:     |                    | nicio:                    |
|                                                                                                    |                            |                |                    |                           |
|                                                                                                    |                            |                |                    |                           |
|                                                                                                    |                            |                |                    |                           |
|                                                                                                    |                            |                |                    |                           |
| B / II AX 医变温器 Follow - Formato -                                                                                                    | * Enmain *                 |                |                    |                           |

Simplificando la vista de usuario, ya que no siempre será rellenarán estos campos.

Otra novedad es que el campos "*PARA*" se rellena automáticamente con sugerencias que concuerdan según se va escribiendo, haciendo mucho más rápido y sencillo el proceso de selección de firmantes. Aún así, se pueden incluir firmantes en la petición pulsando el enlace "*PARA*" y se mostrará una ventana con todos los firmantes disponibles que podrán ser adjuntados a la petición de forma análoga a la que se hacía en la antigua versión.

| Isuarios                                                     |                    | Firmantes |
|--------------------------------------------------------------|--------------------|-----------|
| Nombre                                                       |                    | Nombre    |
| Eva Alborch Martinez                                         |                    | -         |
| Jesus Alcaide Marin                                          | (C) Copiar Todos   | 1. Prime  |
| Sergio Altea Puertollano                                     | V Copier           | Anibs     |
| Cayetano Jose Aranda Torres<br>Juan Manuel Beltran Fernandez | () Eliminar        | · ↔ Absid |
| Ramon Benavides Sanchez-molina                               | (H) Eliminar Todos | X URim    |
| Manuel Berenguel Gimenez                                     |                    | 5 S.      |
| < >                                                          |                    |           |

Una vez cumplimentados todos los datos, el envío se hace efectivo pulsando el botón *"ENVIAR"*.

El proceso de firma es muy similar al que se hacía en la antigua versión, cuando hay una petición nueva aparece marcada en negrita en el menú "*PETICIONES*".

| Peticiones     | Fir | mar / V°B°               | Rechazar     | Acciones | a          |                                                    |
|----------------|-----|--------------------------|--------------|----------|------------|----------------------------------------------------|
| Redactar       |     | 1                        |              |          | 1          |                                                    |
| Pendientes (1) | Г   |                          | Remitente/s  |          |            | Asunto                                             |
| En espera      | Г   | Enrique Jes<br>Rodriguez | us Cervantes | pinelo   | Nuevo asdf |                                                    |
| Terminadas     |     |                          |              |          |            | Opciones de listados: PDF / XMLO   Hoja de cálculo |
| 🙀 Enviadas     | 1   |                          |              |          |            |                                                    |

Se puede firmar en bloque marcando las casillas a la izquierda de los mensajes y pulsando "*FIRMAR* /  $V^{Q} B^{Q'}$ . Lo mismo se puede hacer con "*RECHAZAR*" para rechazar en bloque mensajes. Y si se pulsa sobre el mensaje se obtiene el detalle del mismo.

|             | Código Seguro de verificación:wtOWJj⊞<br>copia de este documento electró<br>Este documento incorpora firma electrónica reco | VKG£98Yde0CkaVQ==. Permite la verificación de la inte<br>onico en la dirección: https://verificarfirma.ual.es/verificar<br>nocida de acuerdo a la Ley 59/2003, de 19 de diciembro | egridad de una<br>rfirma/<br>e, de firma electrónica. |            |
|-------------|----------------------------------------------------------------------------------------------------|----------------------------------------------------------------------------------------------------|-------------------------------------------------------|------------|
| FIRMADO POR | BRUNO JOSE JIN                                                                                                    | IENEZ GUISADO                                                                                                    | FECHA                                                 | 31/05/2011 |
|             | ENRIQUE JESUS CERVAN                                                                                                    | TES-PINELO RODRIGUEZ                                                                                                    |                                                       |            |
| ID. FIRMA   | blade39adm.ual.es                                                                                                    | wtOWJjHVKGf98Yde0CkaVQ==                                                                                                    | PÁGINA                                                | 29/31      |
|             |                                                                                                    | DWJjHVKGf98Yde0CkaVQ==                                                                                                    |                                                       |            |

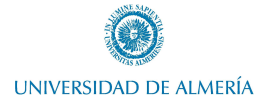

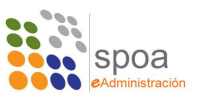

| Firmar / V*B* Rechazar Accones V                        |                                            | Pendientes (1 Resultados) |
|---------------------------------------------------------|--------------------------------------------|---------------------------|
| Volver a la bandela     Leido 🚜                         |                                            |                           |
| Datos de petición «                                     | Destinatario/s                             |                           |
| Asunto: asof                                            | Línea de Firma 1                           |                           |
| Referencia:                                             | 👌 Enrique Jesus Cervantes-pinelo Rodriguez |                           |
| Entrada: 17/02/2011 18:38 Actualizada: 17/02/2011 18:47 |                                            |                           |
| Aplicación: PFIRMA                                      |                                            |                           |
| Remitente/s: Enrique Jesus Cervantes-pinelo Rodriguez   |                                            |                           |
| Texto:<br>Maximizar<br>asdf                             |                                            |                           |
| Decumentos Contestarios Hatórico de<br>(4) (0) estados  |                                            |                           |
|                                                         |                                            |                           |
| Nombre *                                                | Tipo •                                     | Acciones                  |
| UsersGuide.pdf                                          | Modelo genérico                            |                           |
| H 'ENRIQUE.pdf                                          | Nodelo genérico                            | <b>.</b>                  |
| pdfFirmado.pdf                                          | Modelo genérico                            | 2                         |
| manualdeportafimas.pdf                                  | Modelo genérico                            | <u></u>                   |

Desde donde se pueden ver los documentos adjuntos con el botón ( $\square$ ) situado en las acciones de cada documento. O bien se puede firmar la petición con el botón "*FIRMAR* /  $V^{\varrho} B^{\varrho'}$  y rechazar con el botón "*RECHAZAR*".

Si se inicia el proceso de firma, se muestra la siguiente ventana de resumen:

| Firms                                                          |                                             |                    |   |
|----------------------------------------------------------------|---------------------------------------------|--------------------|---|
| Las peticiones marcadas en rojo no se fi<br>marcadas en verde. | limarán debido a que lienen una configuraci | ón distinta de las |   |
| Asunto                                                         | Referencia                                  | Actualizada        |   |
| asdf                                                           |                                             | 17/02/2011 18:47   | C |
|                                                                |                                             |                    |   |

En la ventana de resumen se muestra la petición o peticiones que se van a firmar. Si se pulsa en "*CANCELAR*" se vuelve a Port@firmas. Al pulsar "*INICIAR FIRMA*" se muestra la siguiente ventana de confirmación:

|        | Asunto | Referencia | Actualizada      |
|--------|--------|------------|------------------|
| Prueba |        |            | 18/02/2011 12:25 |

Donde igualmente se puede interrumpir el proceso de firma con el botón "*CANCELAR*" o bien se puede finalizar la firma con el botón "*FINALIZAR FIRMA*", que muestra los certificados disponibles para seleccionar aquél que se va a usar.

| Seleccione el certificado | e firma                                                       |  |
|---------------------------|---------------------------------------------------------------|--|
| NOMBRE CERVANTES-P        | NELO RODRIGUEZ ENRIQUE JESUS - NIF 53709455Q (FNMT Clase 2 CA |  |
|                           |                                                               |  |

| Págin |
|-------|
| 30    |

| Código Seguro de verificación:wtowjjHvKg£98Yde0CkavQ==. Permite la verificación de la integridad de una<br>copia de este documento electrónico en la dirección: https://verificarfirma.ual.es/verificarfirma/<br>Este documento incorpora firma electrónica reconocida de acuerdo a la Ley 59/2003, de 19 de diciembre, de firma electrónica. |                      |                          |            |       |  |  |  |
|----------------------------------------------------------------------------------------------------|----------------------|--------------------------|------------|-------|--|--|--|
| FIRMADO POR                                                                                                    | BRUNO JOSE JIN       | FECHA                    | 31/05/2011 |       |  |  |  |
|                                                                                                    | ENRIQUE JESUS CERVAN |                          |            |       |  |  |  |
| ID. FIRMA                                                                                                    | blade39adm.ual.es    | wtOWJjHVKGf98Yde0CkaVQ== | PÁGINA     | 30/31 |  |  |  |
| wtOWJjHVKGf98Yde0CkaVQ==                                                                                                    |                      |                          |            |       |  |  |  |

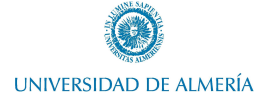

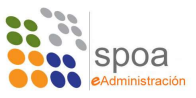

El certificado seleccionado debe coincidir con el utilizado para acceder a la aplicación, de otro modo el proceso de firma se interrumpe mostrando el siguiente error

Esto finaliza la firma de la petición.

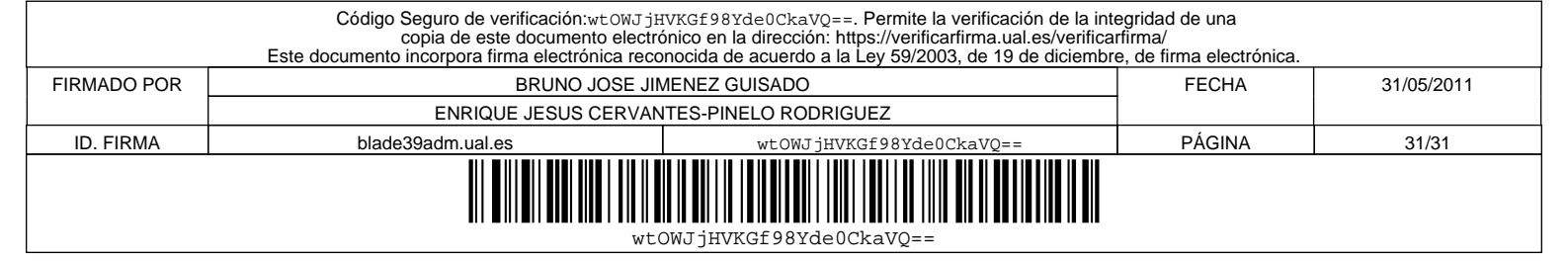